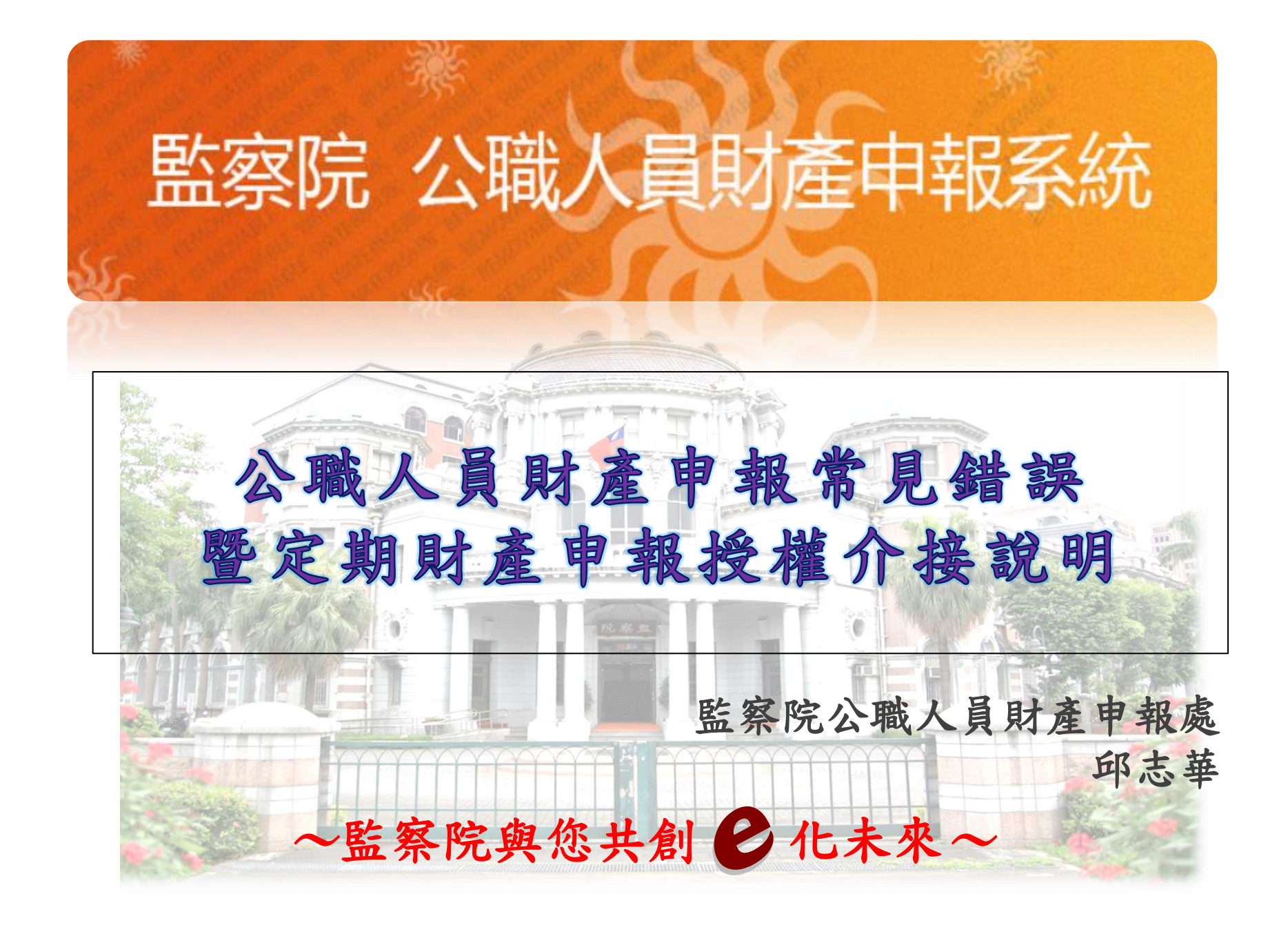

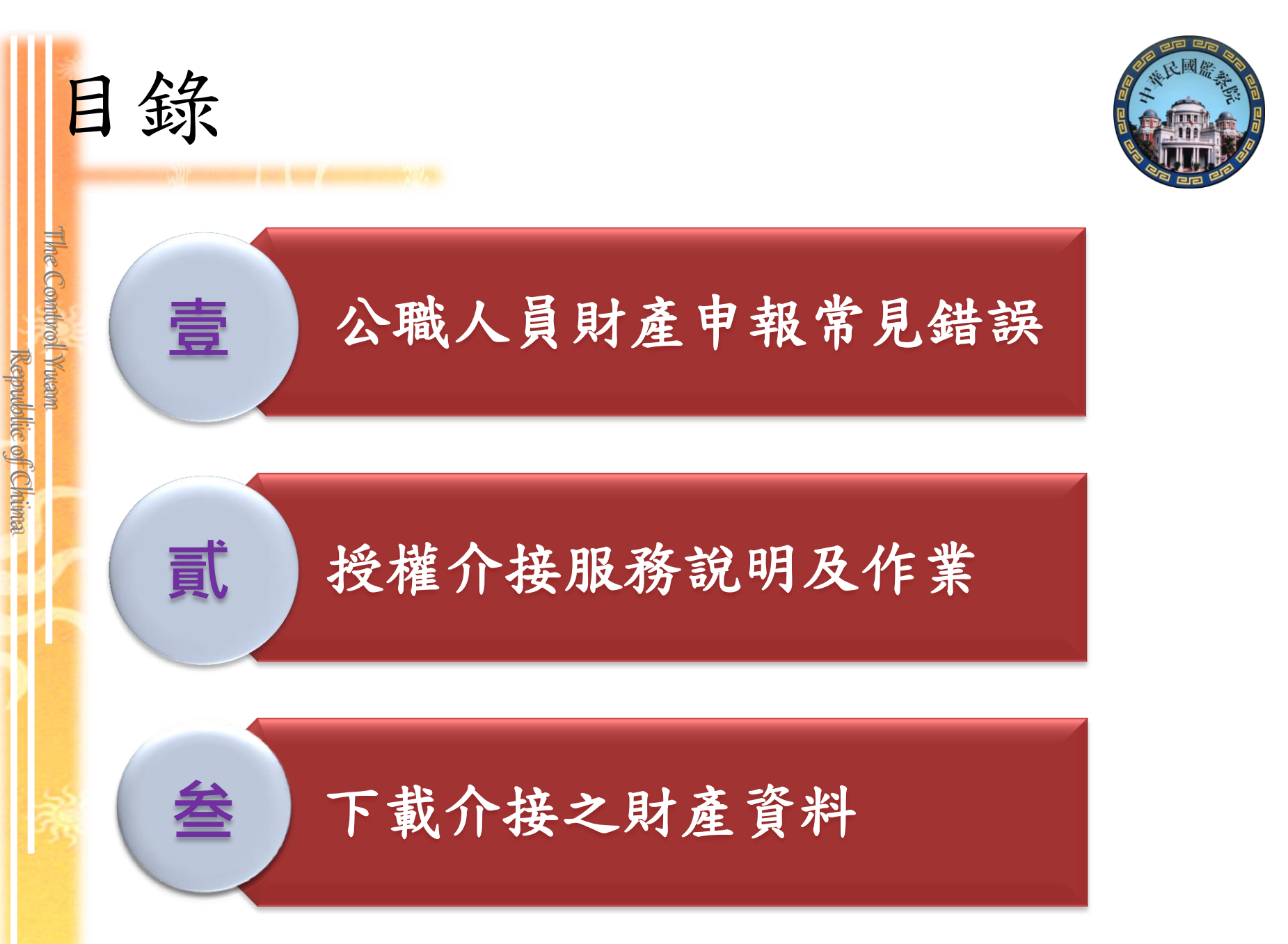

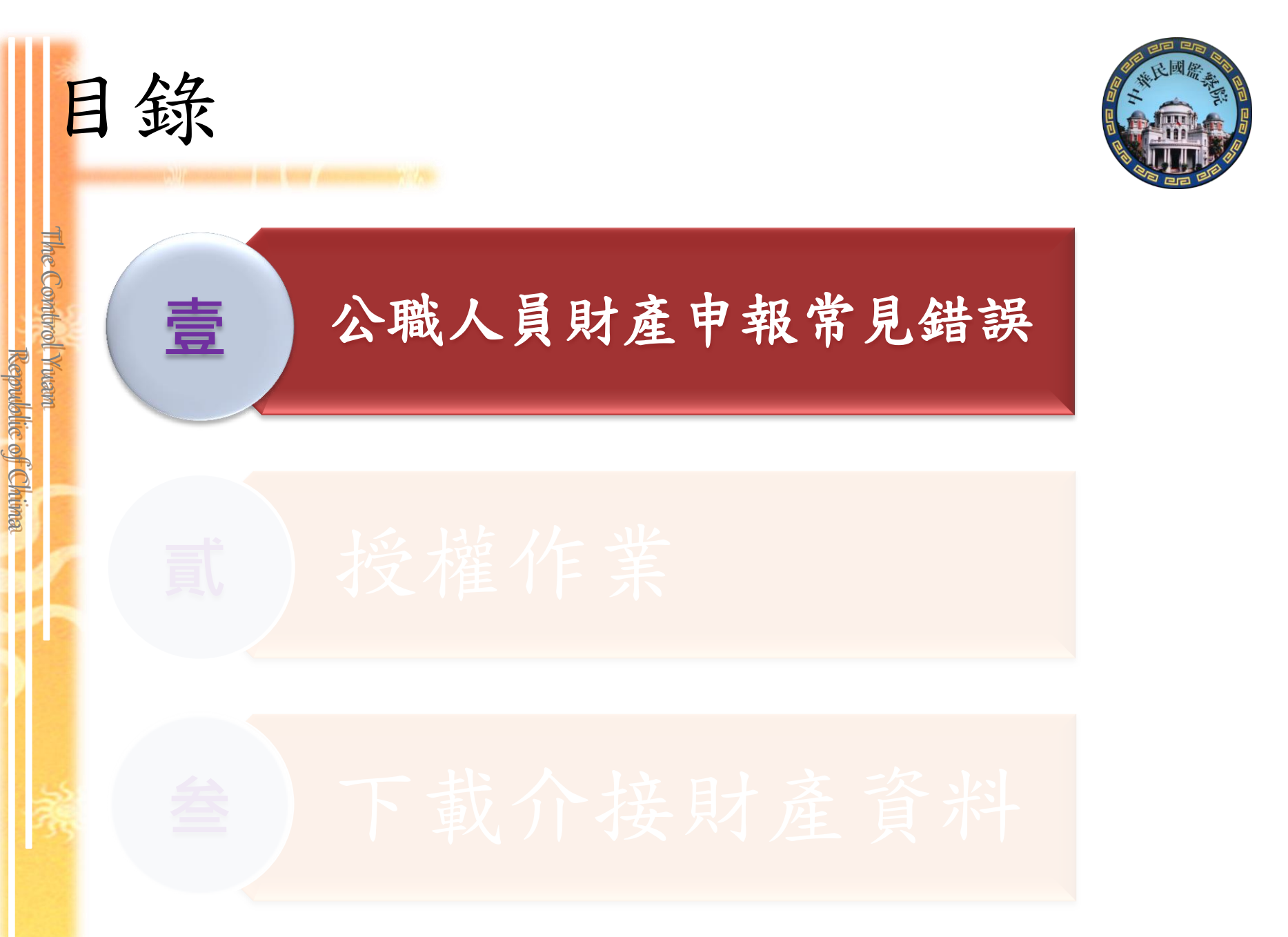

| 公職人員財產申報不實裁罰確定公告案件之財產項目及所有人關係統計表 |                                               |     |       |       |        |  |  |
|----------------------------------|-----------------------------------------------|-----|-------|-------|--------|--|--|
|                                  | (統計期間:82年9月1日至106年12月31日)<br><sub>單位:筆載</sub> |     |       |       |        |  |  |
| 时本百日                             |                                               |     | 財產所有人 |       | 人士     |  |  |
| 別座坝日                             | 申報                                            | 及人  | 配偶    | 未成年子女 |        |  |  |
| 土地                               | 達                                             | 800 | 736   | 8     | 1, 544 |  |  |
| 建物                               | 100                                           | 113 | 133   | 4     | 250    |  |  |
| 汽車                               | 萬元                                            | 20  | 24    | 0     | 44     |  |  |
| 現金                               | 以上                                            | 1   | 0     | 0     | 1      |  |  |
| 存款                               | 報                                             | 521 | 661   | 14    | 1, 196 |  |  |
| 有價證券                             |                                               | 389 | 658   | 10    | 1,057  |  |  |
| 債權                               |                                               | 12  | 16    | 0     | 28     |  |  |
| 債務                               |                                               | 687 | 319   | 3     | 1,009  |  |  |
| 其他財產                             |                                               | 84  | 100   | 0     | 184    |  |  |
| 事業投資                             |                                               | 142 | 105   | 10    | 257    |  |  |

未申報配偶名下財產而受裁罰的比率接近5成,其中以 配偶的土地、存款及有價證券故意申報不實居多。

Republic of Chima

The Combrol Yuam

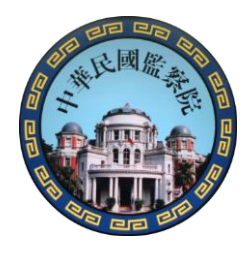

# 97年~105年6月財產申報案件 受裁罰人次統計表(依財產申報項目)

The Combrol Yuam

|   | 申報不實<br>財產項目                                                                                 | 土地 | 建物 | 汽車 | 存款  | 有價<br>證券 | 珠寶<br>保險 | 債權 | 債務  | 事業<br>投資 |
|---|----------------------------------------------------------------------------------------------|----|----|----|-----|----------|----------|----|-----|----------|
|   | 裁罰人次                                                                                         | 81 | 47 | 14 | 136 | 77       | 28       | 6  | 226 | 40       |
| • | 註1:本表依公職人員財產申報不實裁訂確定公告案件之受裁罰人人次為統計<br>基礎,其中包括有因2項以上財產申報不實而受裁罰者。                              |    |    |    |     |          |          |    |     |          |
|   | 至硬,并下已招有凶公項以上內座下報,「頁॥又報詞有。<br>註2:有價證券包括股票、債券、基金受益憑證及其他有價證券在內。<br>註3:珠寶句任士蒂、保險及其他目有相受價值之財產在內。 |    |    |    |     |          |          |    |     |          |

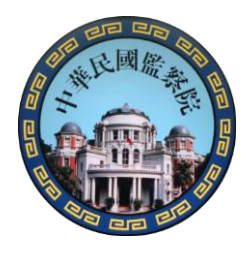

# 105年4月~106年6月財產申報案件 受裁罰人次統計表(依財產申報項目)

The Combrol Ywam

| 申財       | 報產                                                              | 不實項目 | 土地 | 建物                  | 汽車  | 存款 | 有價<br>證券   | 珠寶<br>保險 | 債權 | 債務 | 事業<br>投資 |
|----------|-----------------------------------------------------------------|------|----|---------------------|-----|----|------------|----------|----|----|----------|
| 裁        | 罰                                                               | 人次   | 1  | 1                   | 1   | 14 | 11         | 20       | 2  | 6  | 4        |
| 註1       | 註1:本表依公職人員財產申報不實裁罰確定公告案件之受裁罰人人次為統計<br>基礎,其中包括有因2項以上財產申報不實而受裁罰者。 |      |    |                     |     |    |            |          |    |    |          |
| 註2<br>註3 | 註2:有價證券包括股票、債券、基金受益憑證及其他有價證券在內。<br>註3:珠寶包括古董、保險及其他具有相當價值之財產在內。  |      |    |                     |     |    |            |          |    |    |          |
|          | 統計數字20人中有15人是漏報配偶為要保                                            |      |    |                     |     |    |            |          |    |    |          |
| $\leq$   |                                                                 |      | 之保 | <b>、</b> 。<br>險 , 請 | 與配偶 | 清通 | <b>龙完整</b> | 真載。      |    |    | 6        |

何謂「申報日」?

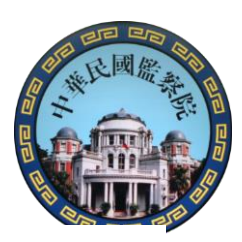

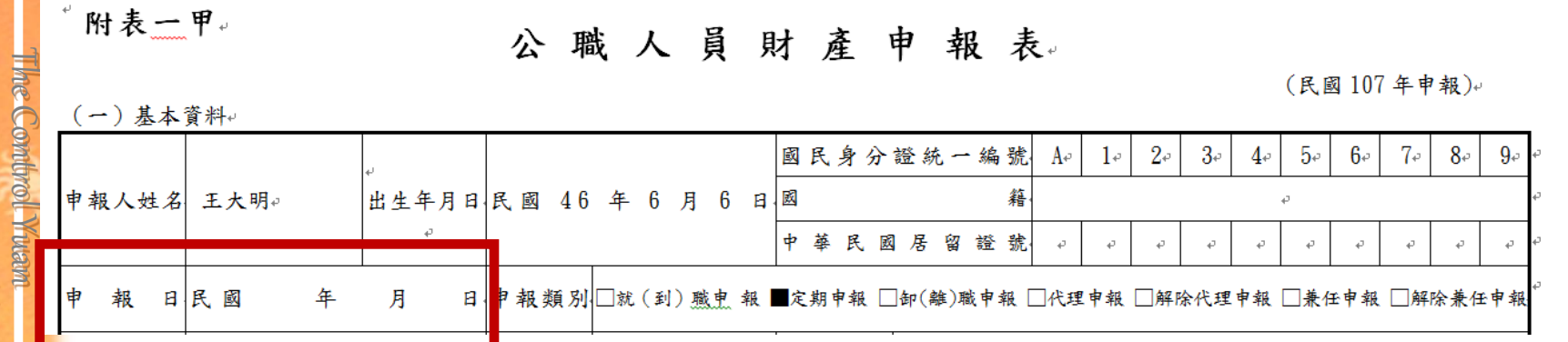

監察院 公職人員財產申報表(強 配偶及未成年子女 十地 十地變動情 基本資料 存款 其他財產 保險 有價證券 「標示\*欄位為以值欄位 由把口为时客力甘油口 民國 ・年 ・月 \*目報日 Η \*申報人姓名 測試檔 K22 \*國民身分證統一編號

Republic of Chima

1. 各類財產實際狀況日
 2. 定期申報:

11/1~ 12/31任擇一日
3. 申報日≠申報表寄送日
申報日≠網路上傳日

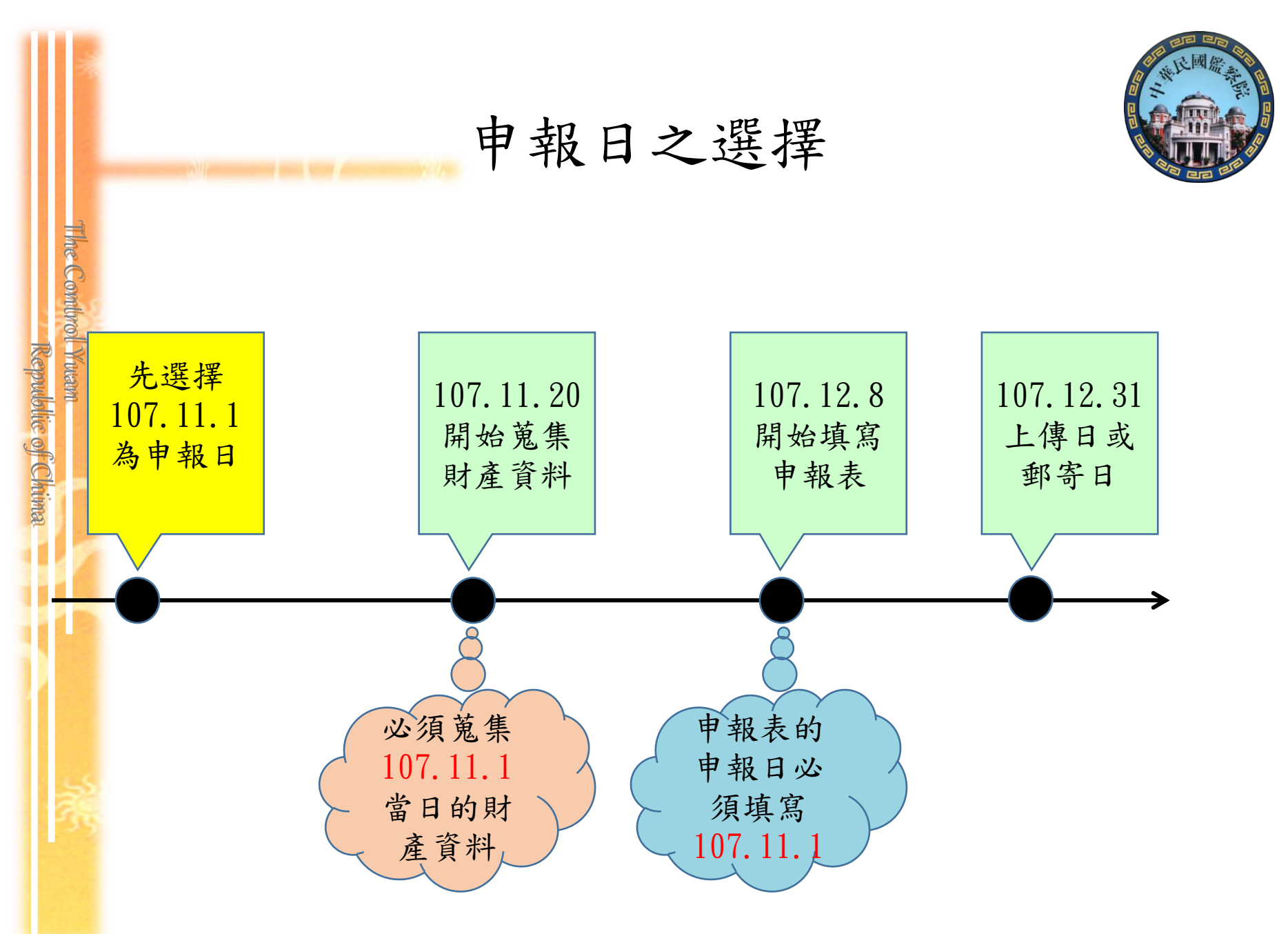

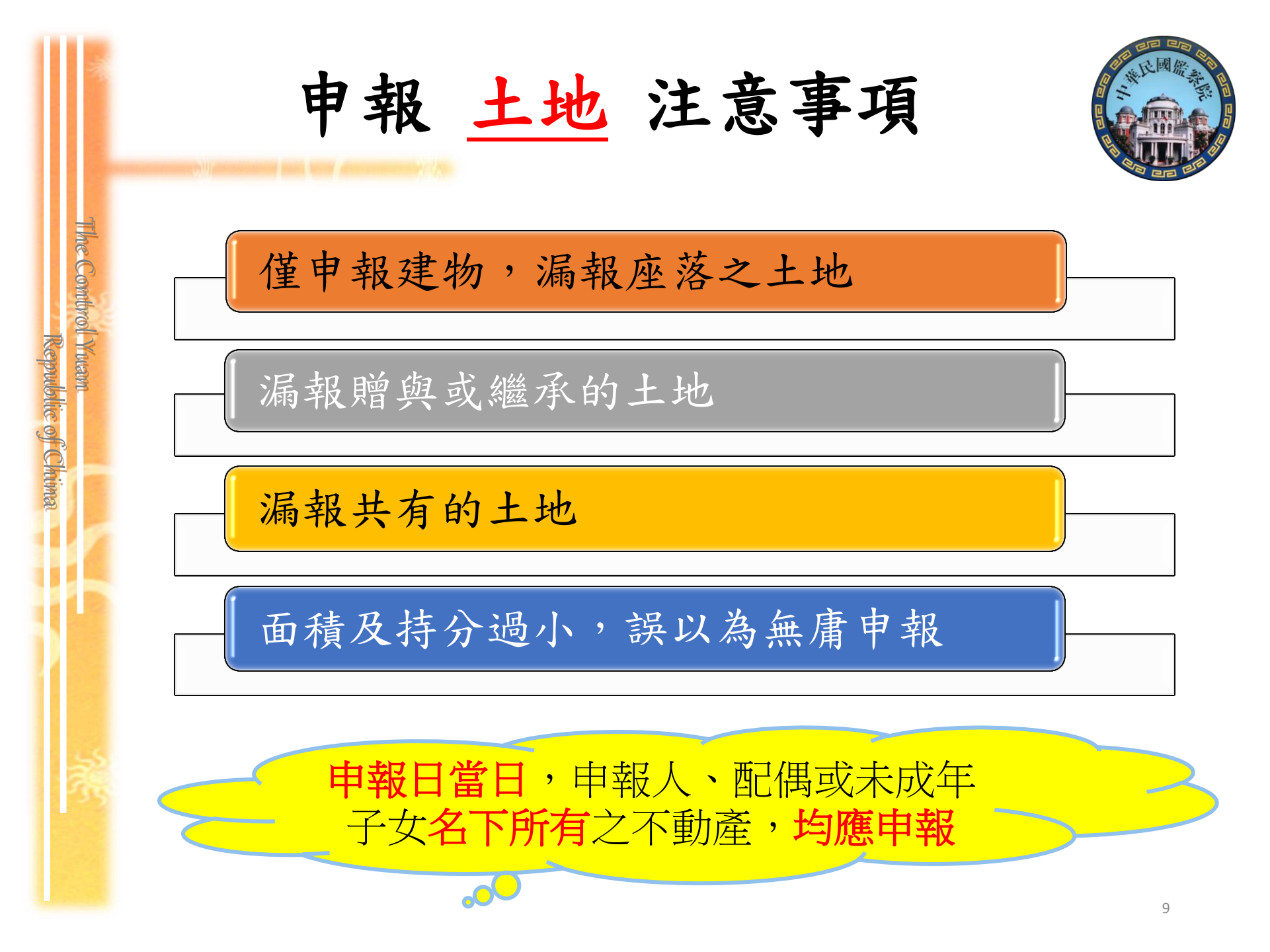

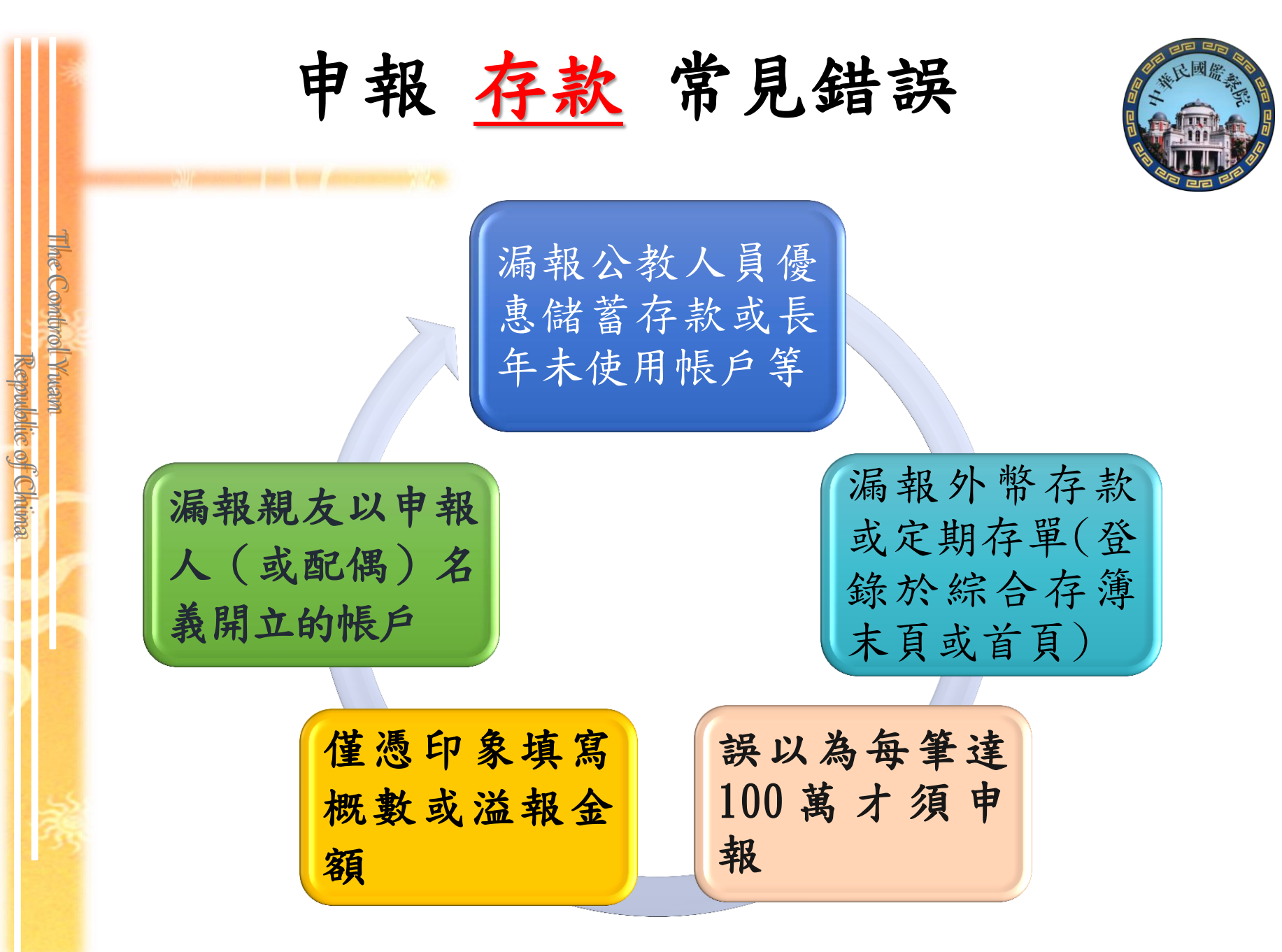

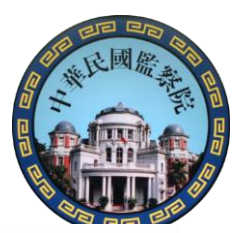

#### 存款達100萬之計算標準

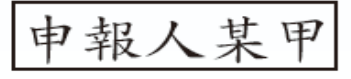

THE COMUNOL Y WAN

Republic of Chima

花旗銀行 美元定存:換算為新臺幣計20萬元 ※2筆存款 中華郵政 活存:新臺幣80萬元 均須申報

換算為新臺幣 合計新臺幣100萬元(達100萬元申報標準)

#### 配偶某乙

花旗銀行 美元定存:換算為新臺幣計10萬元 ※2筆存款 中華郵政 活存:新臺幣100萬元 均須申報 換算為新臺幣 合計新臺幣110萬元(達100萬元申報標準)

#### 未成年子女某丙

臺灣銀行活存:新臺幣20萬元 } ※2筆存款均得不申報 中華郵政活存:新臺幣60萬元 }

合計新臺幣80萬元(未達100萬元申報標準)

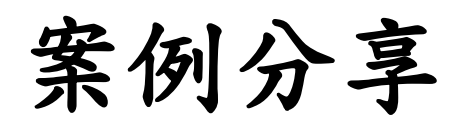

The Combrol Yuam

Republic of Chima

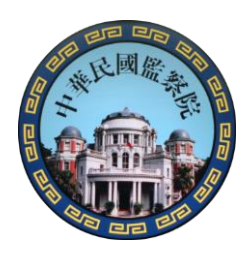

#### 存款及有價證券 故意申報不實

| 財產<br>項目 | 申報情形            | 查復情形             | 申報不實情形             |
|----------|-----------------|------------------|--------------------|
| 存款       | 7筆<br>合計1,988萬元 | 43筆<br>合計1,982萬元 | 溢報+未申報<br>=2,597萬元 |
| 有價<br>證券 | 未申報             | 7筆<br>合計141萬元    | 未申報<br>=141萬元      |
| 56       | 萬元 故意           | 意申報不實金額道         | 崔 2,738萬元          |

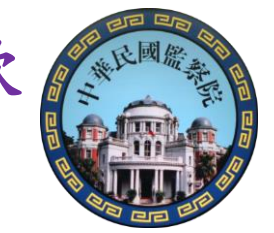

## 案例說明~~糟糕存款少算1筆,以為存款 總額未達100萬元,所以存款全部未申報

The Combrol Yuam

| 項           | 項 所有 存放機構     |     | 存款     | 種類↩             | 外幣幣 | 外   | 幣金額↩            | LE ab.   | 异        | 所臺幣或折合新臺幣金額(元)~ |       |           |
|-------------|---------------|-----|--------|-----------------|-----|-----|-----------------|----------|----------|-----------------|-------|-----------|
| -××         | 入?            | 申報  | 查復~    | 申報(             | 查復。 | 別₽  | 申報              | 查復↩      | THE SHOP | 申報↔             |       | 查復↔       |
| <b>1</b> ₽  |               | -47 |        | -0              | 活储↔ | ę   | -+2             | ¢        |          | -0              |       | 63,695    |
| 2₽          |               | -0  |        | -47             | 活储↔ | ę   | -+7             | ę        |          | -0              |       | 221,912   |
| 3₽          |               | -0  |        | -47             | 活储↔ | ę   | -+7             | ¢        |          | -0              |       | 146,739   |
| -4₽         |               | -47 |        | -0              | 活期∉ | 人民幣 | -0              | 10.08↩   |          | -0              |       | 51.73     |
| - 5₽        |               | -+2 | C.     | -47             | 活期↔ | 紐幣₽ | -+2             | 1.37₽    |          | -0              |       | 33.42     |
| 6₽          |               | -47 |        | -0              | 活期↔ | 港幣₽ | -0              | 0.34     |          | -42             |       | 1.38      |
| - 7₽        |               | -47 |        | -47             | 活储+ | ÷   | -+2             | ę        |          | -42             |       | 57,650.29 |
| -8₽         |               | -0  |        | -47             | 活期↔ | 加幣□ | -+7             | 0.05₽    |          | -0              | Ţ     | 1.36      |
| -9₽         |               | -¢  |        | -47             | 活期↔ | 渔*℃ | -+7             | 3.43₽    |          | -0              | 這     | 88.04     |
| <b>10</b> ∉ |               | -¢  |        | -47             | 活期↔ | 美元の | -+7             | 267.41   |          | -0              |       | 8,799.35  |
| 11∉         |               | -47 |        | -47             | 活期∉ | 歐元の | -47             | 0.04~    |          | -0              | 445   | 1.54      |
| 12+         |               | -47 |        | -47             | 活期∉ | 日圓♀ | -47             | 14,513   |          | -47             |       | 9,832.88  |
| 13.         |               | -47 |        | -47             | 活期∉ | ę   | -47             | ¢        |          | -0              |       | 1,226     |
| 14.         |               | -¢  | 1      | -47             | 綜存↔ | 渔*℃ | -+ <sup>2</sup> | 10.34    |          | -0              |       | 266       |
| 15∉         |               | -0  | 3      | -47             | 活期↔ | ę   | -47             | ę.       |          | -0              |       | 497       |
| 16∉         |               | -0  | ې<br>ا | -42             | 活储+ | ę.  | -42             | ę.       |          | -0              |       | 80,146    |
| 17∉         |               | -0  | р<br>Д | -47             | 活期↔ | ę.  | -47             | ę        |          | -0              |       | 6         |
| 18∉         |               | -0  | с.     | -47             | 活期↔ | ę.  | -¢ <sup>3</sup> | ę        |          | -0              |       | 164,894   |
| <b>1</b> 9∉ |               | -0  | с.     | -+ <sup>2</sup> | 綜存↔ | 美元の | -+J             | 1,657.33 |          | -0              |       | 51,695.93 |
| 20.         |               | -0  | с.     | -47             | 綜存↔ | ¢.  | -¢ <sup>3</sup> | ę        |          | -0              |       | 200,683   |
|             | 存款合計剛好超過100萬。 |     |        |                 |     |     |                 |          |          |                 | 1,008 | ,219.92   |

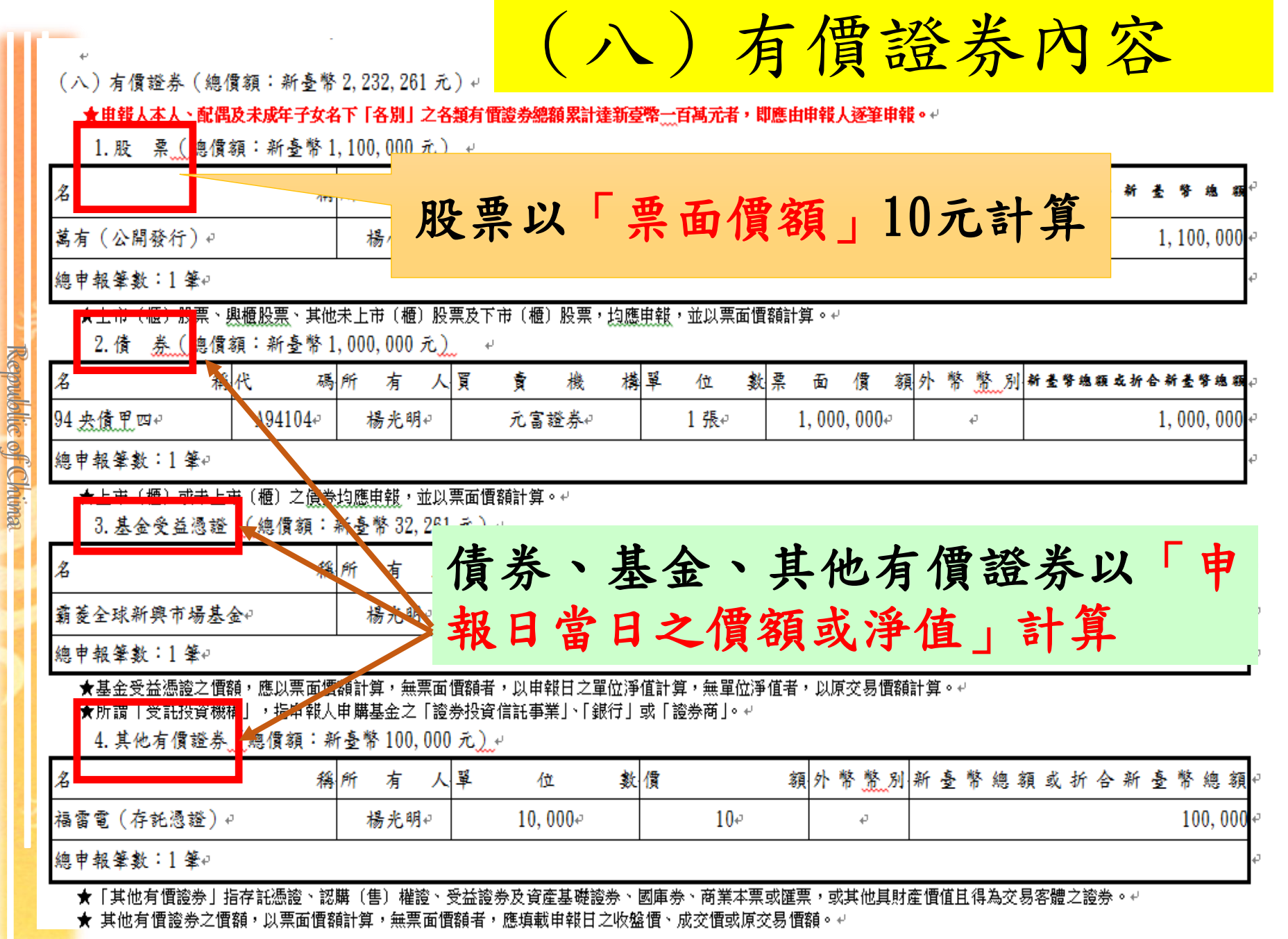

有價證券之申報標準 申報人某甲 股票10筆小計 : 新臺幣50萬元 債券12筆小計 :新臺幣20萬元 \*4類均須逐筆 基金受益憑證1筆小計:新臺幣60萬元 申報 其他有價證券2筆小計:新臺幣25萬元 合計新臺幣 155萬元(達100萬元申報標準) 配偶某乙 股票20筆小計 :新臺幣100萬元 債券 2筆小計 :新臺幣 20萬元 \*4類均須逐筆 基金受益憑證1筆小計:新臺幣 30萬元 申報 其他有價證券2筆小計:新臺幣 10萬元 合計新臺幣 160萬元(達100萬元申報標準) 未成年子女某丙 股票1筆小計 :新臺幣10萬元 :新臺幣20萬元 債券2筆小計 \*4類均得不申報 基金受益憑證1筆小計:新臺幣30萬元 其他有價證券2筆小計:新臺幣10萬元 合計新臺幣 70萬元(未達100萬元申報標準)

The Combrol Ywam

Republic of Chima

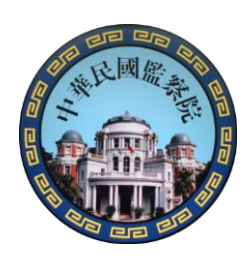

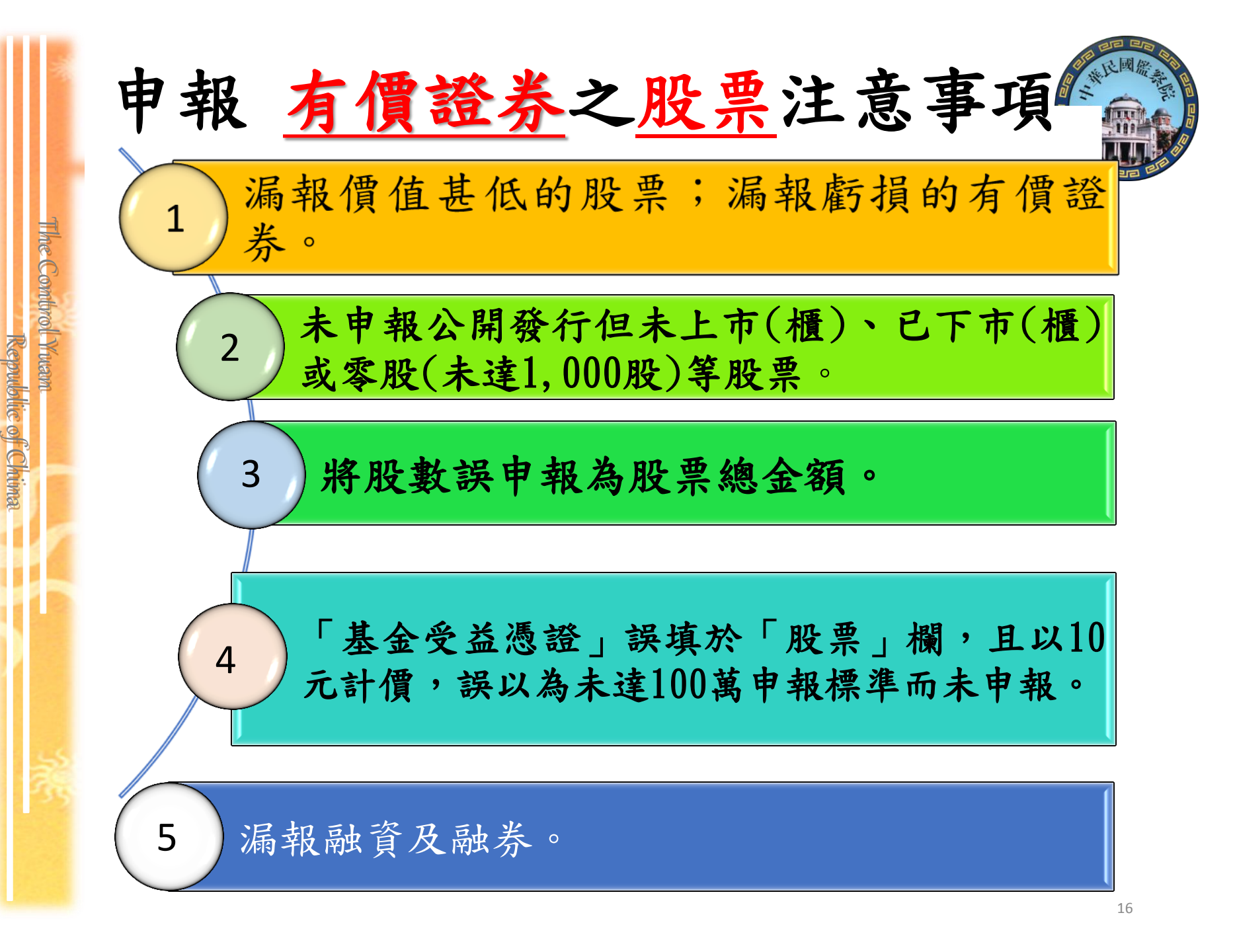

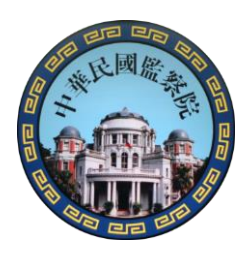

### 有價證券**未正確分類**案例 一股票與基金

|   | 1.股                           |          |                  |                      |                |          |             |                             |                 |           |  |
|---|-------------------------------|----------|------------------|----------------------|----------------|----------|-------------|-----------------------------|-----------------|-----------|--|
| ) | 15 -b                         | est i    | 名稱↔              |                      |                | 股數       | ğ.₽         | 新臺幣或折合新                     | 新臺幣或折合新臺幣金額(元)4 |           |  |
| 5 | 坝-穴                           | 加有入      | 申報↩              |                      | 查復랃            | 申報↩      | 查復₽         | 申報↩                         | 查復↔ 。           |           |  |
|   | 1.                            |          | : 中鋼₀            |                      | 中鋼↔            | 3.827.   | 3.827.      | 38,270                      | 38,270,*        |           |  |
|   | 2₽                            |          | 上證 2X(移列基金受益憑證   | 項次 1) <mark>。</mark> | <del>-</del> ø | 30,000#  | <b>-</b> 0  | 300,000                     | <b>-</b> 0      |           |  |
|   | 3₽                            |          | 滬深 2X(移列基金受益憑證   | 項次 2)₄               | -0             | 30,000#  | <b>-</b> \$ | 300,000                     | <i>-₀</i> +     |           |  |
|   | ą                             | ę        | 4                | ۍ                    | +              | 2        | 小計↔         | 638,270                     | 38,270,*        |           |  |
|   | 2.債                           | 券:本      | 欄空白(集保公司及金融機構查無資 | 料)⊷                  |                |          |             |                             |                 |           |  |
|   | 3.基                           | 金受益      | 憑證:↓             |                      |                |          |             |                             |                 |           |  |
|   | 15 -b                         | 46 ± 1   | 名稱↩              |                      | ļ              | ■位数↓     | 新를          | 警察或折合新臺幣                    | Ւ金額(元)↩         | ±÷t.1     |  |
|   | 快入                            | /// 須 八/ | 申報↔              | 查復↔                  | 申報↔            | 〕 査復↩    | 申報↩         | 查                           | 〔復↩             | eg 6.5≂+~ |  |
|   | <b>1</b> ₽                    |          | 上證 2X(由股票項次2務入)。 | 上證 2X                | 30,00          | 0 30,000 | 300,000     | ) <mark>1,139,700</mark> () | 收盤價 37.99)。     | 山谷。       |  |
|   | 2₽                            |          | 滬深 2X(由股票項次3移入)。 | 滬深 2X                | 30,00          | 0 30,000 | 300,000     | 419,100(#                   | 收盤價 13.97)。     | ▲ 貝 ♥     |  |
|   | ę                             | e e      | p                | ц.                   | ¢              | 小計↔      | <b>-</b> +2 |                             | 1,558,800       | +         |  |
|   | 4.其他有價證券:本欄空白(集保公司及金融機構查無資料)→ |          |                  |                      |                |          |             |                             |                 |           |  |

▶→上証2X、滬深2X:在證券交易所交易之指數型基金(ETF),應申報於基金項下。。

●→查核結果有價證券合計申報金額·1,597,070 元·=·38,270 元+1,558,800 元。

➡→本案例將 ETF 申報於股票項下,致有價證券合計金額不符。。

The Combrol Ywan

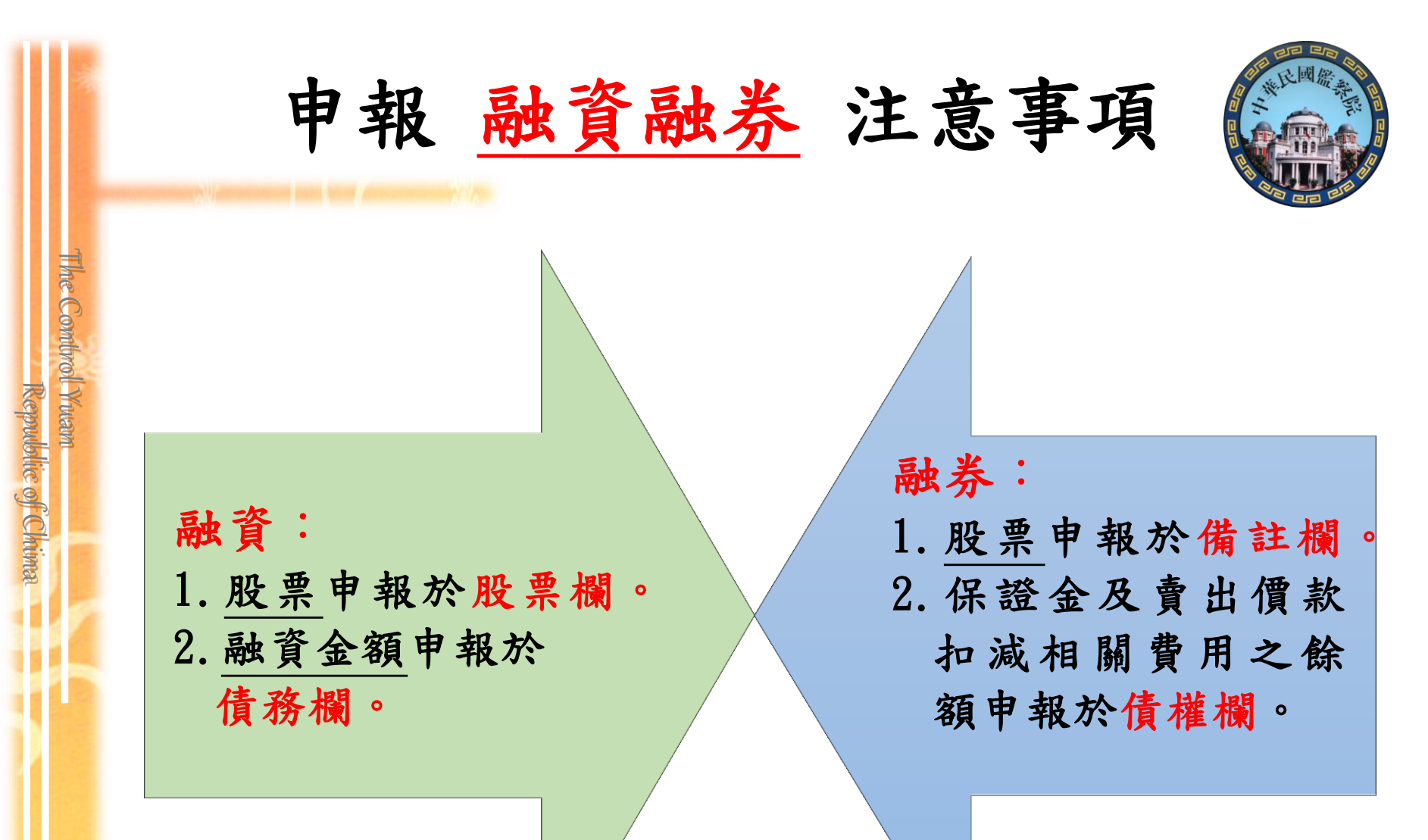

保險已經有正式欄位囉! (九)2

(九)珠寶、古董、字畫及其他具有相當價值之財產 (總價額:新臺幣 3,416,288 元)↓

1. 珠寶、古董、字畫及其他具有相當價值之財產 (總價額:新臺各 3,416,288 元).↓

| 財                                                  | 產                                                                             | 種                                                            | 類                                                       | 項                                       | /                                      | 件月                               | ŕ                                        | 有                                              | 人                                | 價                              |                                    |                            | 額  |
|----------------------------------------------------|-------------------------------------------------------------------------------|--------------------------------------------------------------|---------------------------------------------------------|-----------------------------------------|----------------------------------------|----------------------------------|------------------------------------------|------------------------------------------------|----------------------------------|--------------------------------|------------------------------------|----------------------------|----|
| 古董硯臺∂                                              |                                                                               |                                                              |                                                         |                                         | 1                                      |                                  |                                          | 楊光明↩                                           |                                  |                                |                                    | 400, 0                     | 00 |
| 張大千潑暑                                              | 兩荷↔                                                                           |                                                              |                                                         |                                         | 10                                     |                                  |                                          | 楊光明↩                                           |                                  |                                |                                    | 1, 886, 2                  | 88 |
| 揚升球場書                                              | 丙爾夫球證↩                                                                        |                                                              |                                                         |                                         | 1₽                                     |                                  |                                          | 楊光明↩                                           |                                  |                                |                                    | 300, 0                     | 00 |
| 鑽戒≠                                                |                                                                               |                                                              |                                                         |                                         | 1₽                                     |                                  |                                          | 李冰冰↩                                           |                                  |                                |                                    | 300, 0                     | 00 |
| 蘭花↩                                                |                                                                               |                                                              |                                                         |                                         | 10                                     |                                  |                                          | 李冰冰↩                                           |                                  |                                |                                    | 250,0                      | 00 |
| 高盛 15 年                                            | 雙區間計息達                                                                        | 動債券(中国                                                       | 國信艺,銀行)                                                 | +                                       | 10                                     |                                  |                                          | 李冰冰↩                                           |                                  |                                |                                    | 280, 0                     | 00 |
| с,                                                 |                                                                               |                                                              |                                                         |                                         | ę                                      |                                  |                                          | ą                                              |                                  |                                |                                    |                            |    |
| 總申報筆<br>★「其他<br>高爾<br>★「珠寶<br>★「珠寶<br>★「瑞寶<br>★「瑞寶 | t: 6 筆↔<br>具有相當價值之<br>天球證及會員證、<br>【、古董、字書及<br>【、古董、字書<br>【、古董、字書<br>性(型)商品(包括 | 」財産」包括礦<br>植物等具有期<br>之、他具有相當<br>其他具有相當<br>其他具有相當<br>活連動債、」」因 | 「業權、漁業權<br>  産價值之權利<br>  價值之財産」<br>  價值之財産」<br>  無活絡之次級 | 、 專利#<br>或財物 ·<br>毎項 (作<br>て額之言<br>市場或公 | 離、商標專<br>。<br>計算、有調<br>計算、有調<br>、平市價,非 | 用權、著作<br>新臺幣二十<br>府之中項音<br>其價額計算 | 權、黃子<br>萬元者。<br>「 <sup>底項集</sup><br>方式以投 | è條塊、黃金存摺<br>,即應申報。↩<br>agan+n2 價,無市<br>資金額作為申報 | 3、衍生性金<br>]<br>] 荷子,應填:<br>標準,每項 | 融商品<br>載該項<br>(件) <sup>-</sup> | 4、結構性(型)商品<br>財産已知之交易慣<br>慣額達新臺幣二十 | (包括連動債)、<br>額。↓<br>萬元者,即應申 |    |
| 2. 保險                                              | لي <b>غ</b>                                                                   |                                                              | 17                                                      | -                                       | ~                                      |                                  | æ                                        |                                                |                                  |                                | 218                                |                            |    |
| 休止上生生                                              | ກແ 22<br>7 ແລະນະສີ່ເ                                                          | <del>ز</del> ع                                               | 保                                                       | 險<br>expanse                            | 2                                      | 稱                                | 풍<br><u>* 나 나</u>                        | 係                                              |                                  | λ.                             | 備                                  | ke ke ke uu na de o        | 話  |
| 新尤入寄付<br>由 英                                       | ○○○○○○○○○○○○○○○○○○○○○○○○○○○○○○○○○○○○                                          | 1                                                            | 如意長紅終                                                   | -才版↔<br>                                | 物土利水                                   | Z 84.1                           | 学 小 小 イ                                  |                                                |                                  |                                | 一級資期间10年、母牛牛繳保貿33                  |                            | 哟  |
| T 挙 鄄 政 肋<br>√                                     | (177月11日公司+                                                                   | ,<br>                                                        | ₽₩₩₩₩₩₩₩₩₩₩₩₩₩₩₩₩₩₩₩₩₩₩₩₩₩₩₩₩₩₩₩₩₩₩₩₩₩                  | オハキ                                     | -91 5 717                              | r ()\$(*'                        | ≁~ <u>∧</u><br>₀                         | <u> </u>                                       |                                  |                                | <del>ب</del>                       |                            | _  |
| 總申報筆載                                              | た: 2 筆₽                                                                       |                                                              | 1                                                       |                                         |                                        |                                  |                                          |                                                |                                  | I                              |                                    |                            |    |

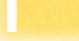

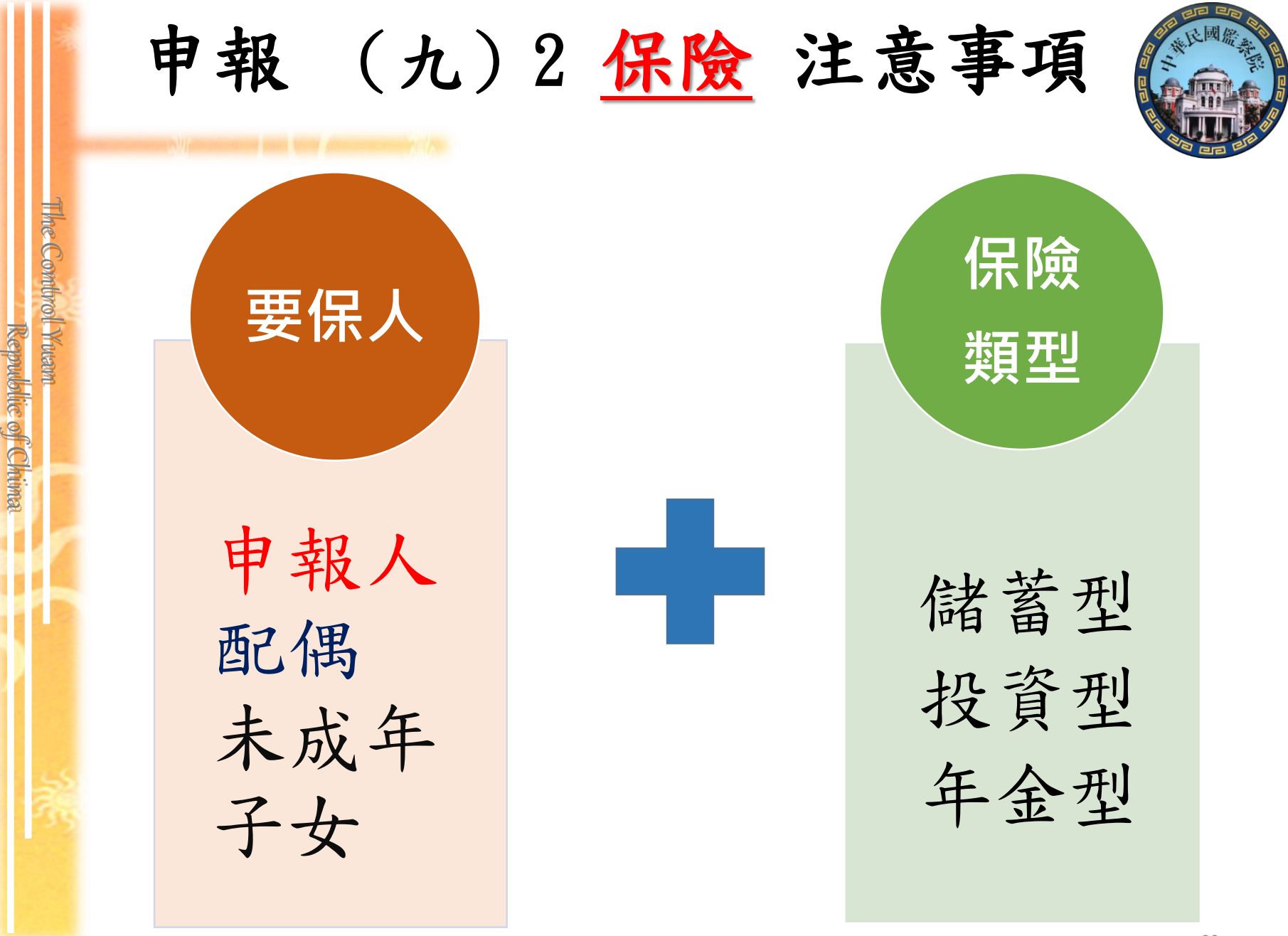

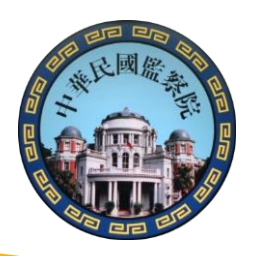

#### 商品 內容含有 「生存保險金」 特性之保險契約

滿期保險金、生存(還本)保險金、繳費期滿生存保險金、 祝壽保險金、教育保險金、立業保險金、養老保險金

#### 商品 名稱含有 下列文字

應申報之(九)2保險類型

投資型壽險

年金型保險

儲蓄型壽險

Republic of Chime

投資連(鏈)結型保險米設分離帳戶保險金額浮動

變額壽險、變額萬能壽險、投資型保險、

商品 名稱含有「年金保險」 等文字

即期年金保險、遞延年金保險、利率變動型年金保險、勞退企業年金保險、勞退個人年金保險

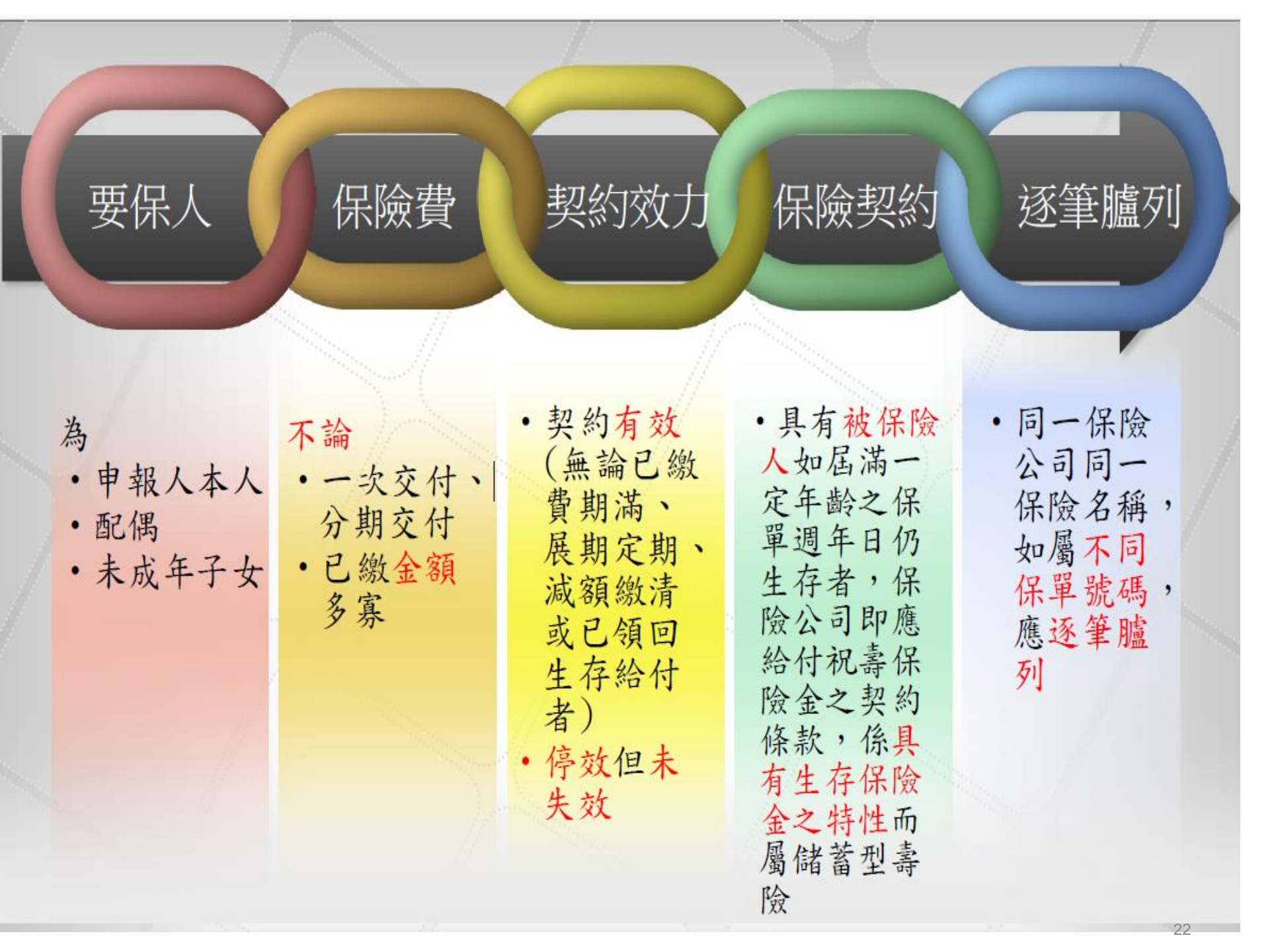

| 申報 保險 應注意事項                                                          |
|----------------------------------------------------------------------|
| <ol> <li>要保人與被保險人混淆:例如要保人為申報人,<br/>被保險人為父母或已成年子女,誤以為無庸申報。</li> </ol> |
| 2 誤以為「繳費期滿」或「繳納保費金額未達20萬<br>2 元」毋庸申報                                 |
| 3 漏報「減額繳清、展期或停效未失效」之保險                                               |
| 4 自行認定「保險名稱」,誤以為無庸申報;或誤以為保<br>費係由他人繳納(如由申報人父母繳納),毋庸申報                |
| 5 具有多筆「要保人及保險名稱相同」之保險,僅<br>填寫1筆                                      |

The Control Ywam

ol Yruann Repudblic of Chiima

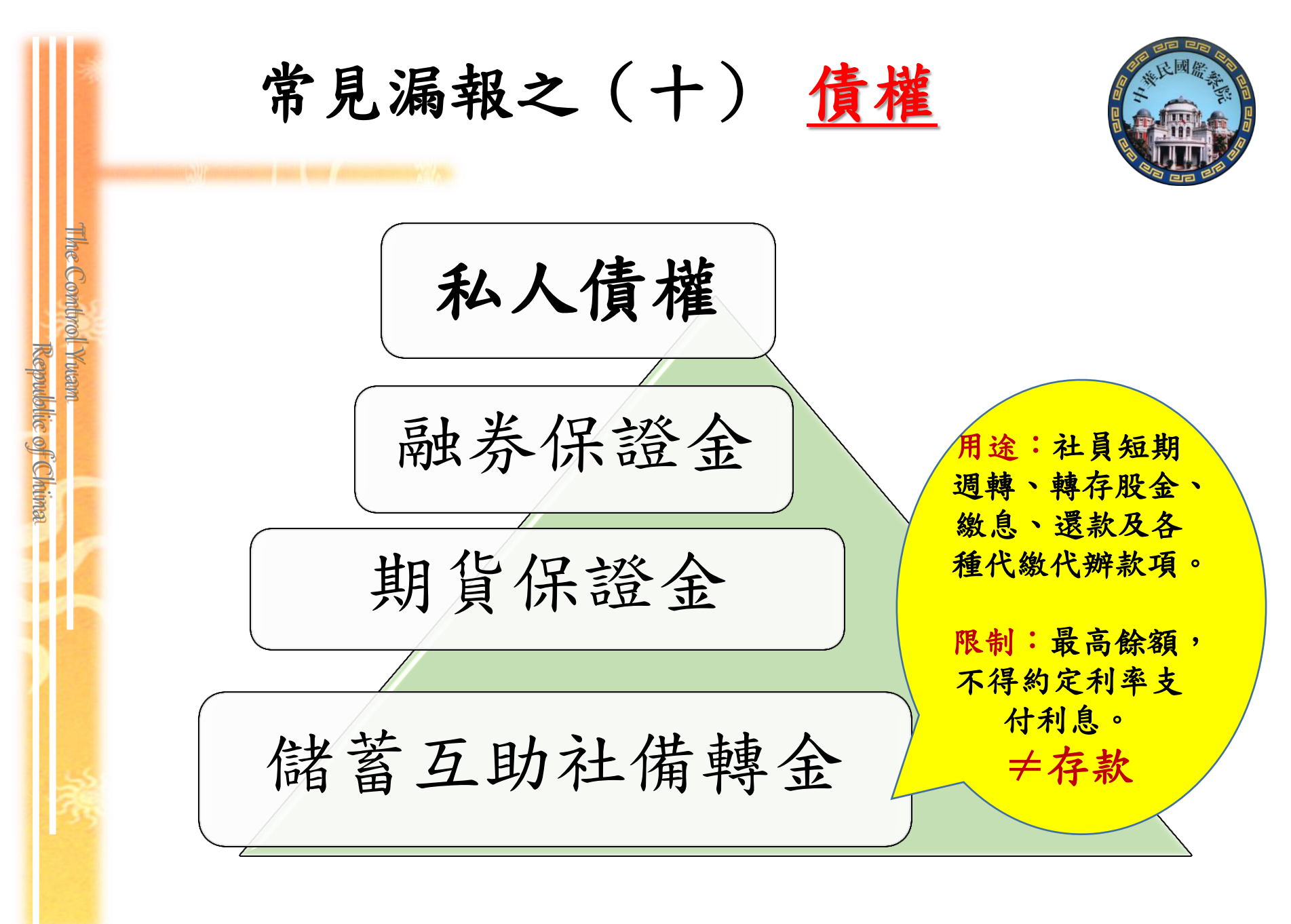

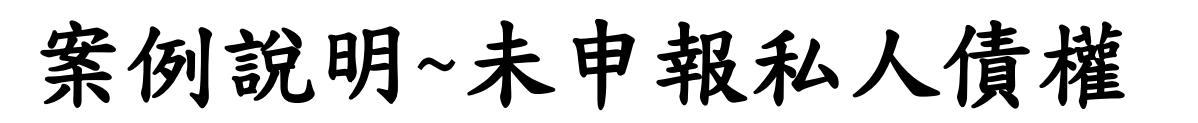

me Combrol Yuar

Republic of Chima

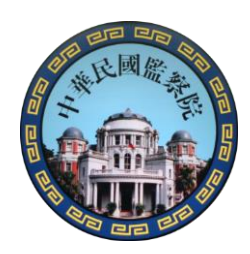

某申報人前後年度財產申報,經查102年度 較101年度有財產異常增加達薪資所得總額 一倍以上情事,依申報人說明係因本人及配 偶於101年間曾借款520萬元給友人,友人於 102年間還清借款(檢附資料佐證),以致於 102年度財產增加,雖申報人所提出之102年 度財產增加之事證可採,然因其101年未申 報該筆私人債權520萬元,乃認定其101年財 產申報有故意申報不實之情事!

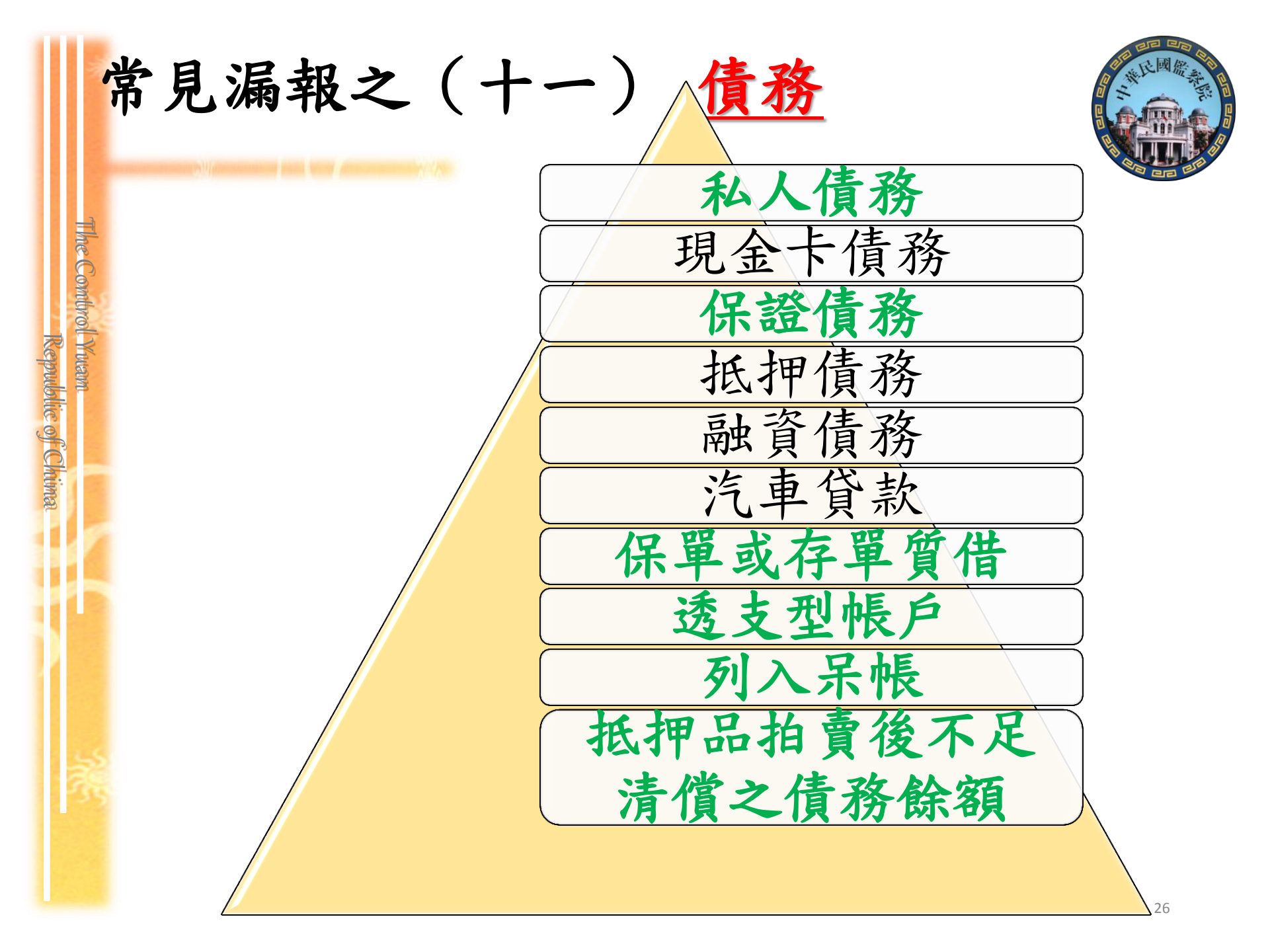

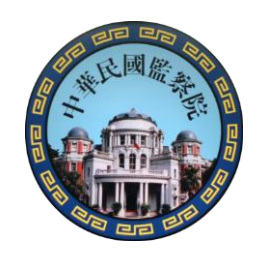

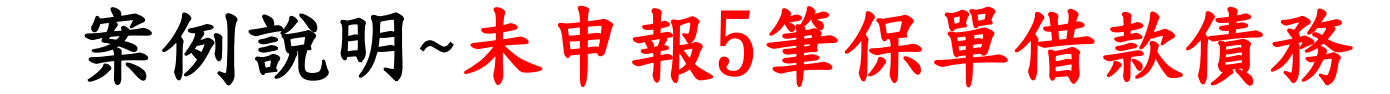

申報人主張理由 本院查核認定

The Combrol Ywam

Republic of Chima

記得申報保險資 申報人在最近5年內,有多次借還 料,但是忘記了 款紀錄,足證申報人對該5筆保單 還有保單質借債 借款資料知之甚詳,故仍構成故 務,故未申報 意申報不實

裁罰標準~~以該5筆借款於申報日之債務餘額合 計總金額562萬元計算

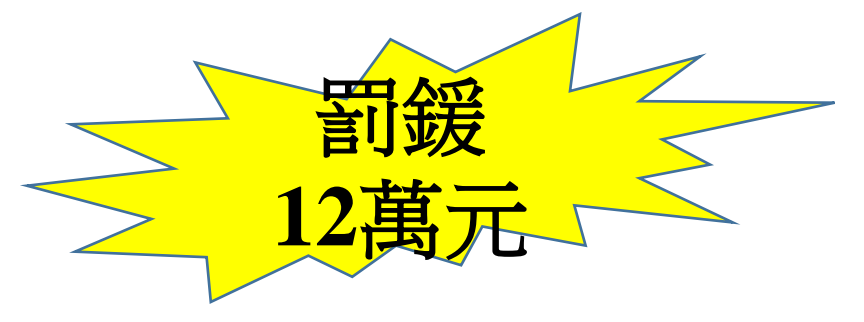

| 第(十三)欄「備註欄」~其他補充說明事項                                                                                    |
|----------------------------------------------------------------------------------------------------|
| 申報人於申報財產時,對申報表各欄應填寫之事項需要補充說明者:                                                                          |
| 借名登記:如應申報之財產,係他人借用申報人本人、配偶、未成年子<br>女名義購置、存放或登記者,仍應填載於申報表該財產項目欄位,並於<br>「備註欄」詳實敘明事由。                      |
| <b>不動產已滅失但未辦理註銷登記:</b> 於「備註欄」註明並於事後說明時提<br>出滅失之證據(如照片或事後補辦註銷登記)。                                        |
| 購買預售屋:已付款若干元但房屋尚未過戶,應填寫於「備註欄」中。                                                                         |
| <b>繼承:因繼承取得不動產,但尚未辦妥繼承及分割登記,</b> 惟因有「分管」<br>之事實,應將該不動產申報於「備註欄」內。                                        |
| 合會:合會為債權、債務之結合,如有跟會者,應申報於「備註欄」,敘<br>明合會起始日、期數、每期繳交金額及得標後預計可領回金額等事項。                                     |
| <b>家庭因素:</b> 申報人確有無法申報配偶或未成年子女財產之正當理由者(例<br>如進行離婚訴訟中),仍應於「備註欄」中敘明理由,並於嗣後受理申報<br>機關(構)進行查核時,提出具體事證,以供查核。 |

The Combrol Yuam

ot muann Reputblic of Chima

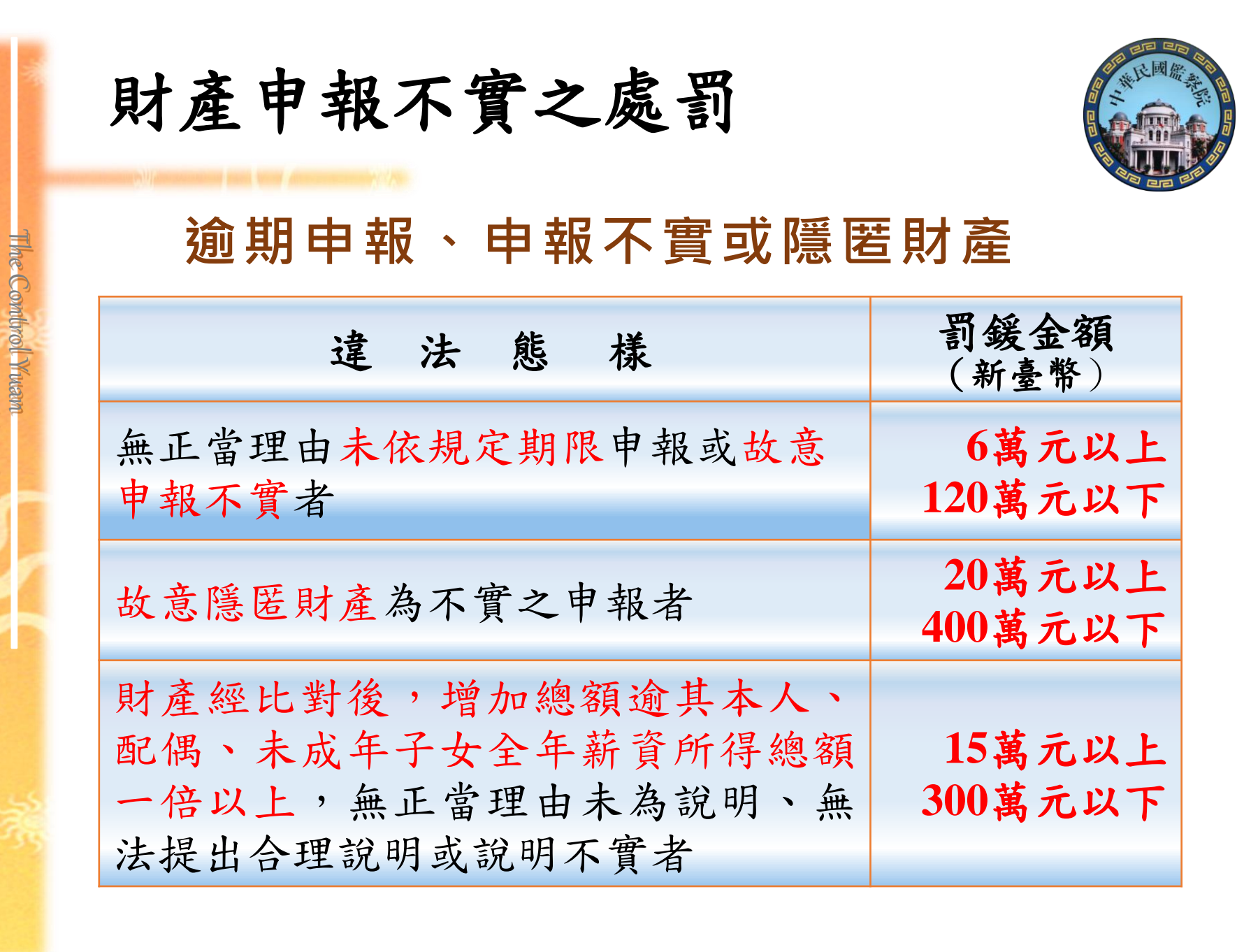

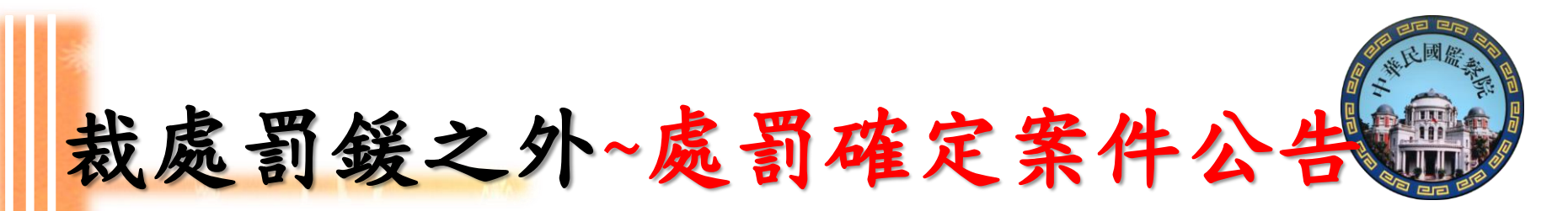

有申報義務之人,受本法處罰確定者,由處分機關 公布其姓名及處罰事由<u>於資訊網路或刊登政府公報</u> <u>或新聞紙</u>。

申報人避免受罰的積極措施~~

he Combrol Ywar

cepublic of Chima

 申報前確實查詢申報(基準)日之各類財產狀況, 並據實申報。

申報後如發現錯漏者,申報人主動辦理更正申報
 程序。

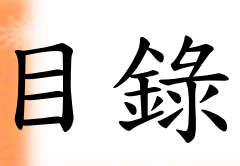

The Combrol Yuam

Republic of Chima

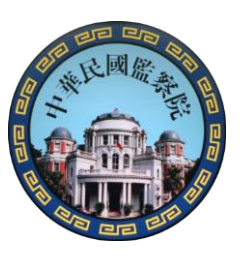

# 授權介接申報的優點

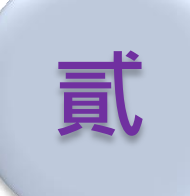

授權介接服務說明及作業

# 下載介接財產資料

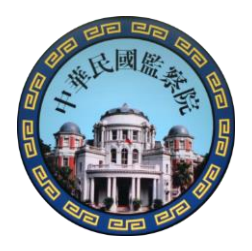

#### 授權介接財產資料及下載申報流程圖

The Combrol Ywam

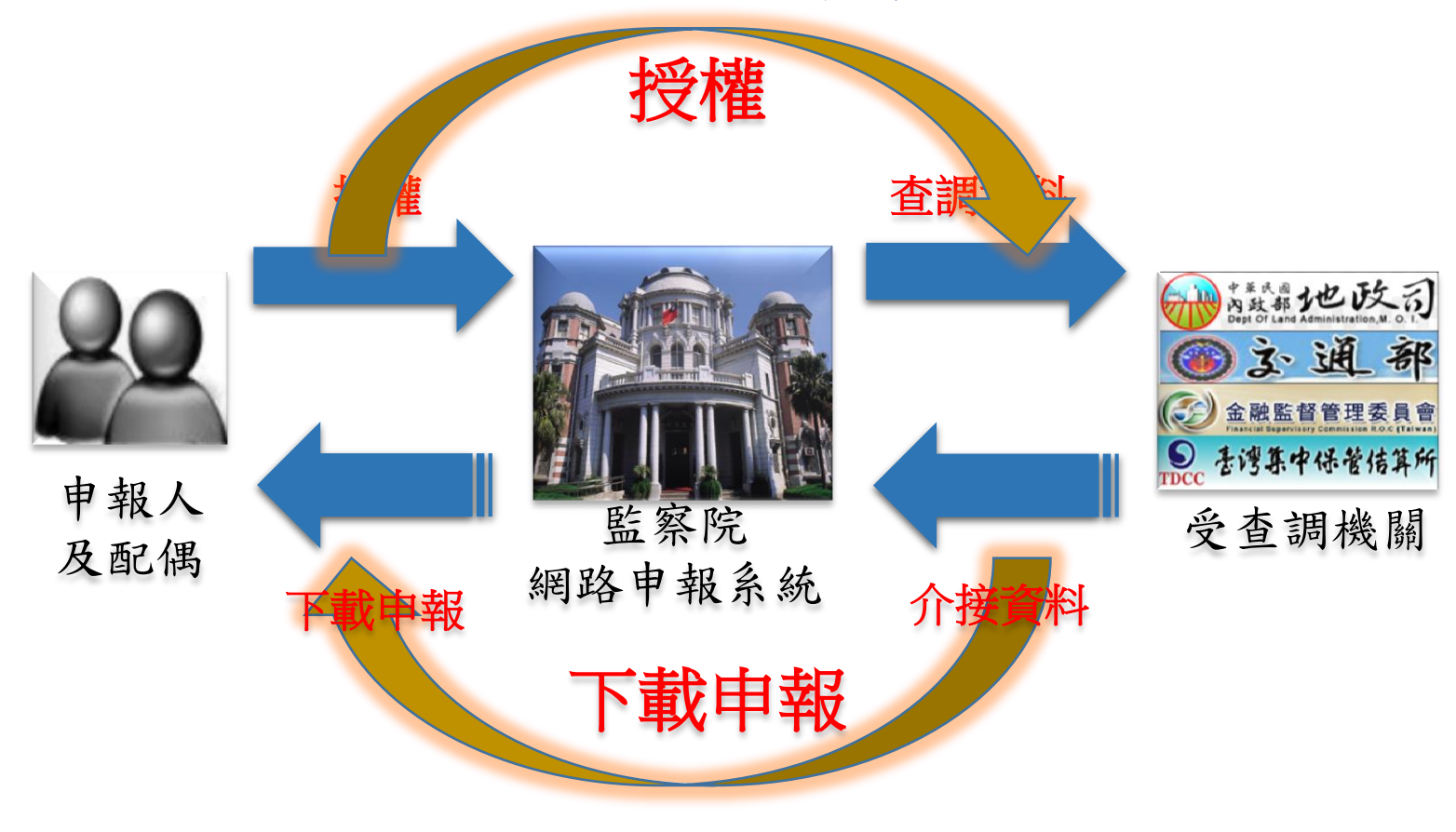

監察院網路申報及授權介接財產資料使用率

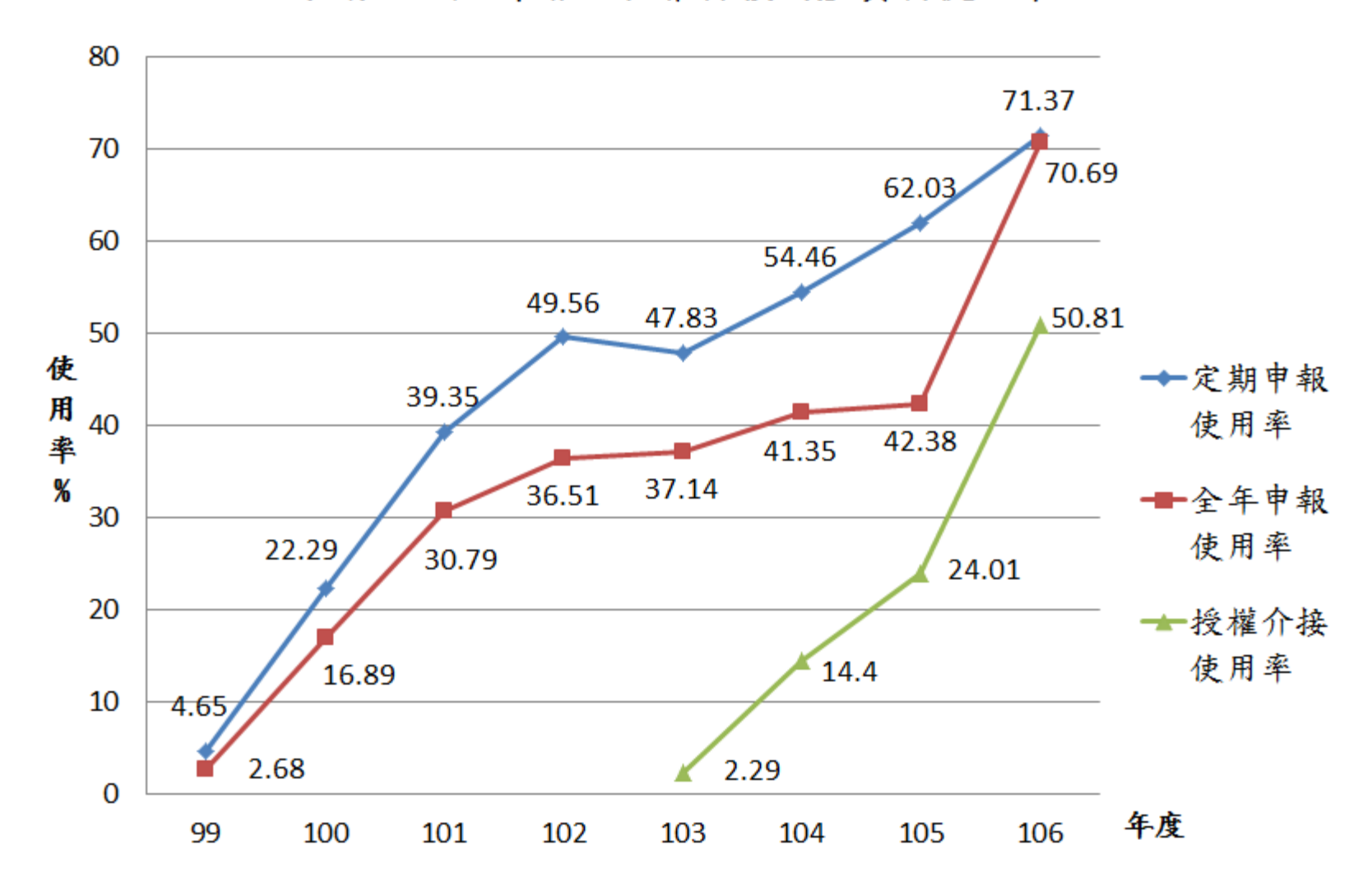

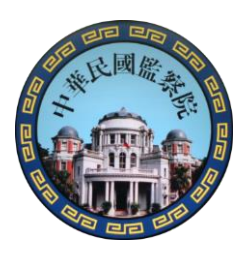

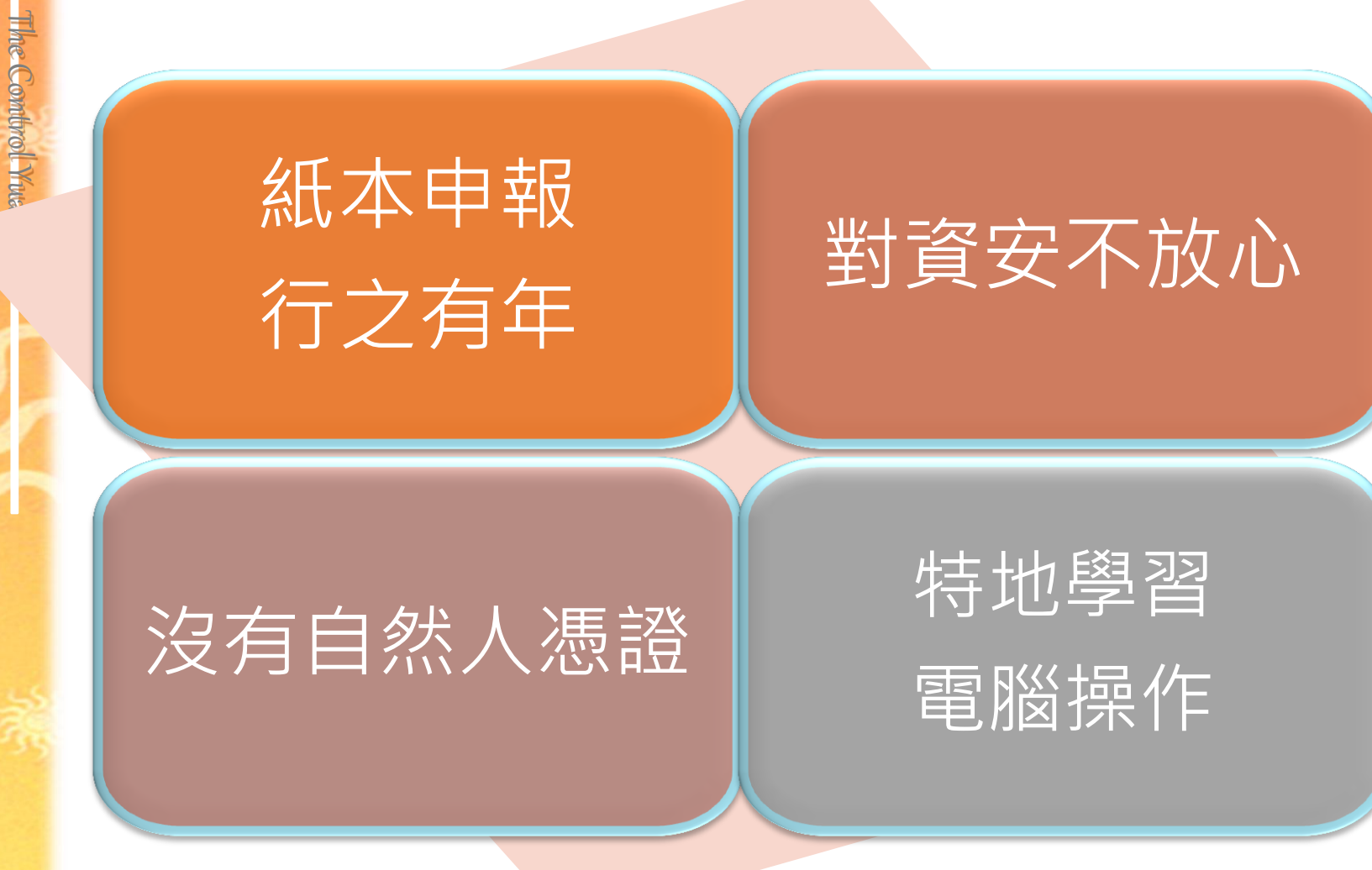

Kepu

5 of Chima

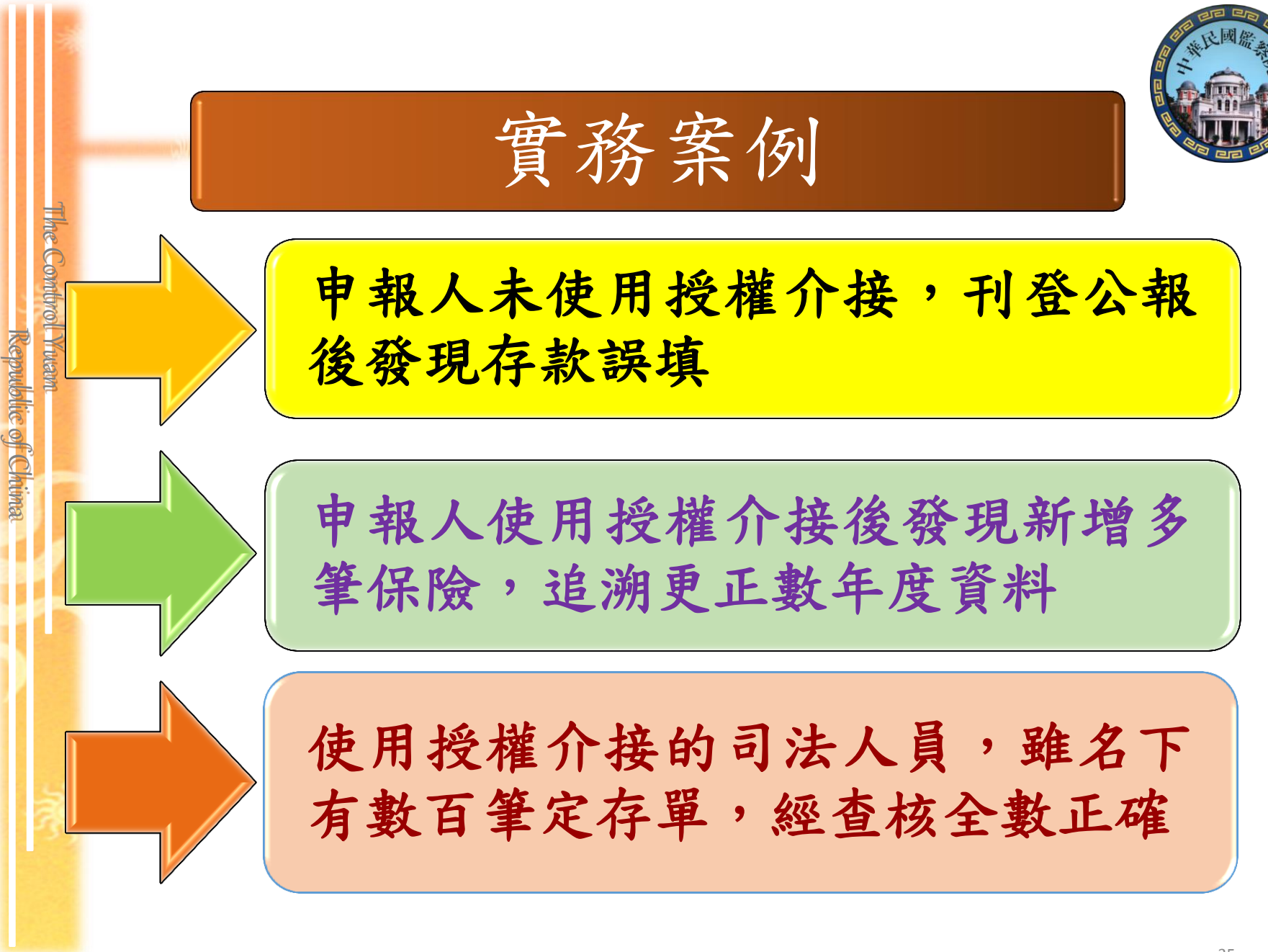

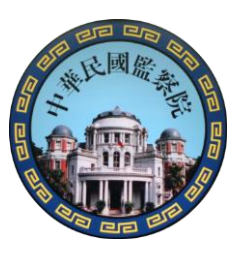

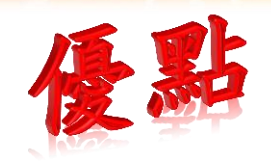

免費提供 500餘個機 關(構)之財 產資料

申報資料 自動匯入, 各欄定成, 一 財產申報 加密傳輸 憑證驗證 安全無虞

大幅降低 漏報、溢報 載筆 鏡明 義務

The Combrol Yuam

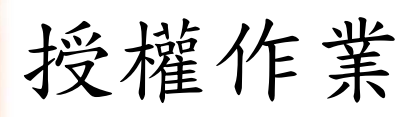

The Combrol Yuam

Republic of Chima

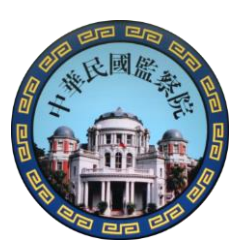

#### 107年9月5日~同年10月5日 申報人本人必須使用「自然人憑證」於「公職人員財產 網路申報系統」辦理授權,操作步驟如下:

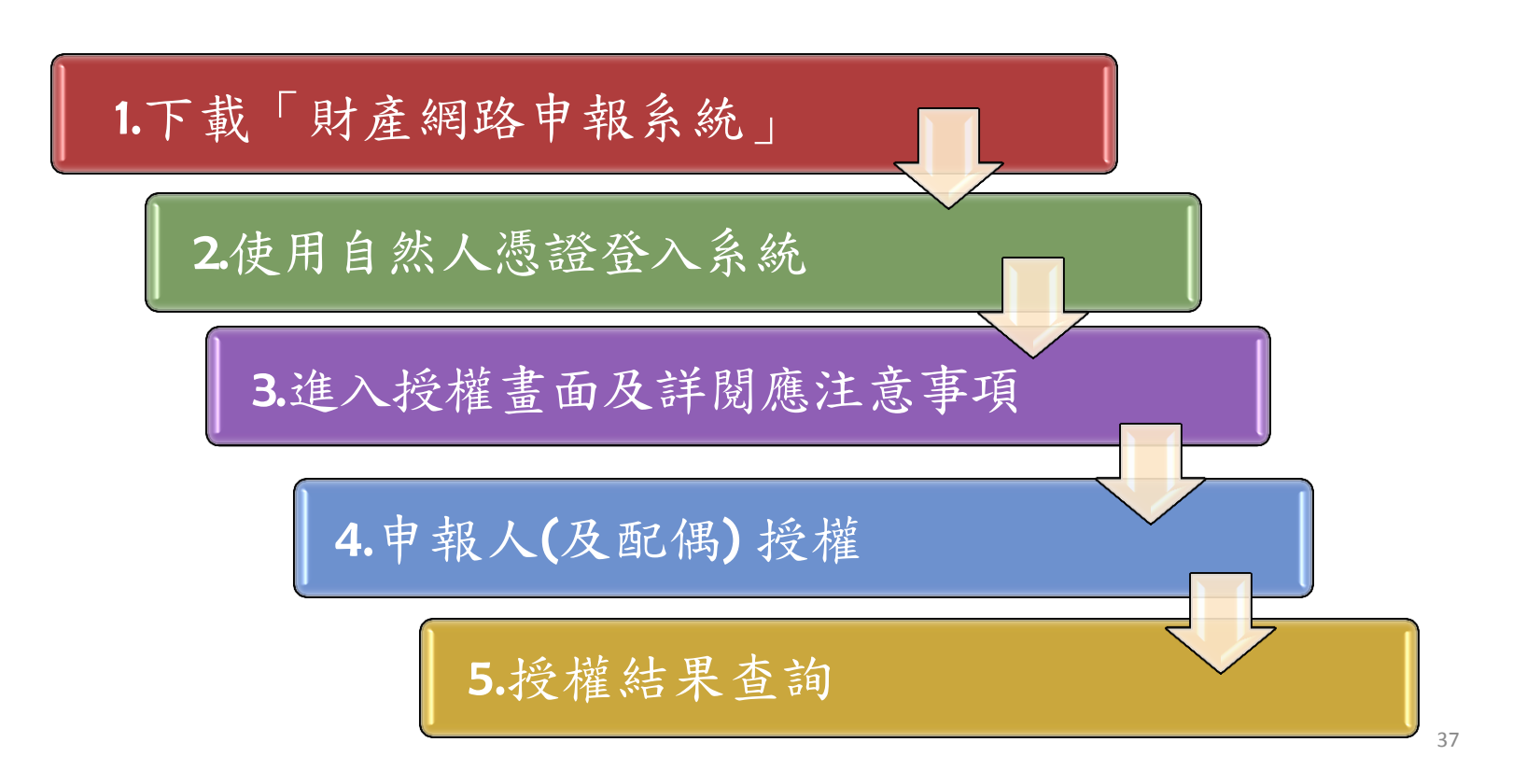

| 1                             | 授權       | 作業注意事項                                                                                                    |   |
|-------------------------------|----------|----------------------------------------------------------------------------------------------------|---|
| The Control Yusan<br>Republic | 授權時間     | <ul> <li>申報人及配偶請於107年9月5日至同年10月5日間辦理授權。如逾授權時間將無法受理。</li> <li>授權監察院及法務部介接「申報日為107年11月1日」之財產資料。</li> </ul>                                                |   |
| s of Chima                    | 授權<br>方式 | <ul> <li>一次授權年年介接,不用每年辦理授權。</li> <li>申報人本人僅可「線上授權」,即使用「自然人憑證」<br/>於「公職人員財產網路申報系統」辦理授權。各地戶政<br/>事務所提供申辦自然人憑證之服務。</li> <li>配偶可選擇「線上授權」或「紙本授權」。</li> </ul> |   |
| 蒙                             | 授權內容     | <ul> <li>申報人及配偶2人均授權,始可介接未成年子女財產資料。</li> <li>如僅申報人1人授權,配偶未授權,則僅提供申報人本人之財產資料。</li> <li>若申報人為單親撫養者,僅須申報人授權,則可提供未成年子女之財產資料。</li> </ul>                     | 3 |

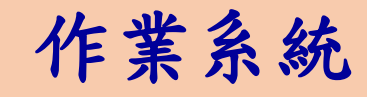

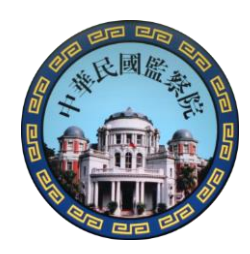

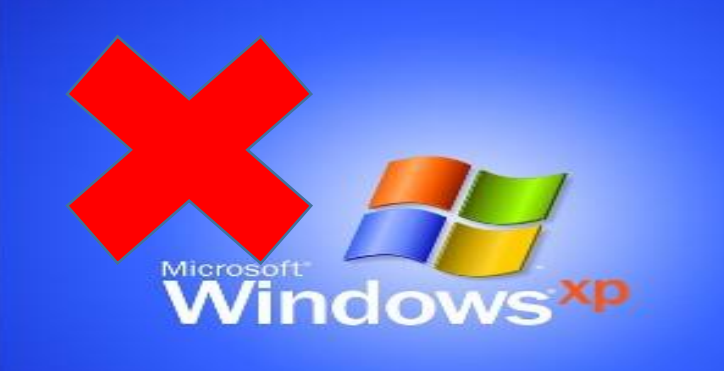

The Combrol Yuan

Republic of Chima

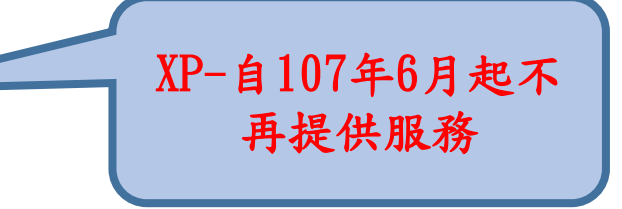

**資安考量**-監察院及法務部網路申報系統亦不再支援Windows XP作業系統透過網路辦理授權介接、財產申報及相關查詢等作業

1 2 3 4 5 6

請使用Win7/Vista以上 版本作業系統電腦辦理

> Windows XP 作業系統之使用者 自107年6月1日起 §無法使用本院公職人員財產申報系統

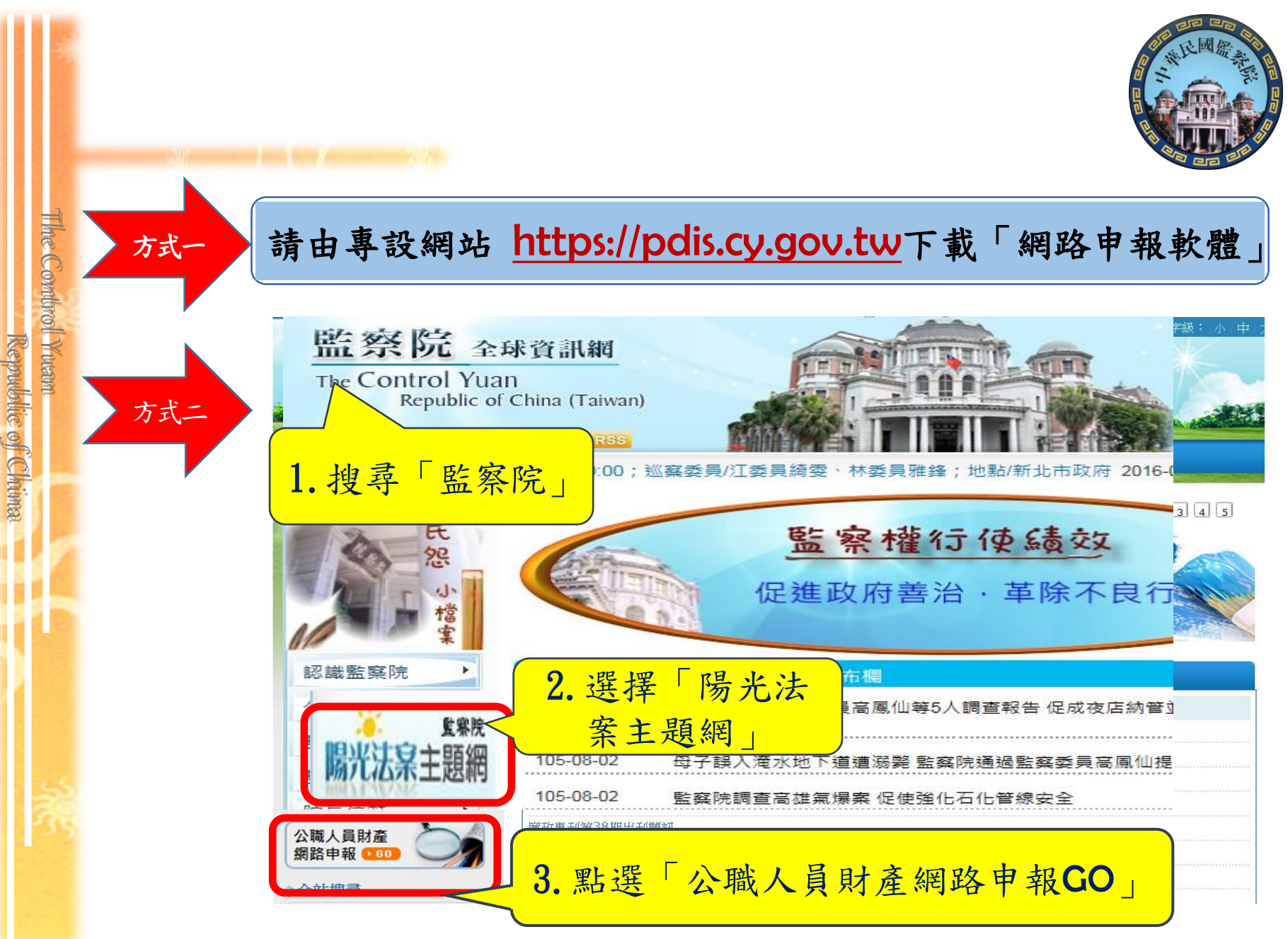

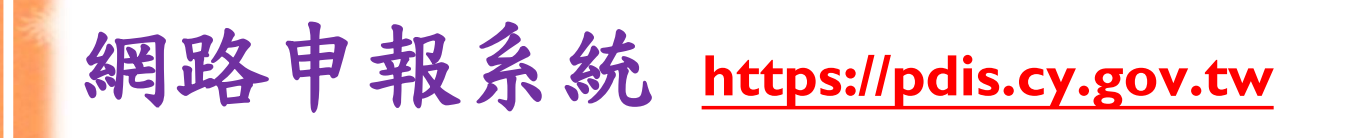

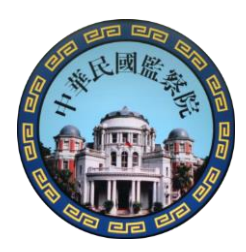

,並依系統提示重新開機。

# 監察院 公職人員財產申報系統

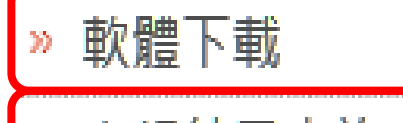

- → 軟體下載
- » 申報結果查詢 » 財產資料授權查詢
- » 常見問題說明
- » 使用手冊下載
- » 相關連結
- » 聯絡資訊

- 一、106年9月1日後曾下載本系統之申報人,請直接點選【步驟2】下載申報程式。
- 二、其餘申報人,請先點選【步驟1】安裝HiCOS\_Client,重新開機後,再點選 【步驟2】下載申報程式。

□ 步驟1: 請先安裝HiCOS\_Client 下載 □ 步驟2: 申報程式 v1202 版 下載

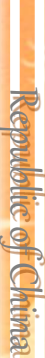

The Combrol Yuam

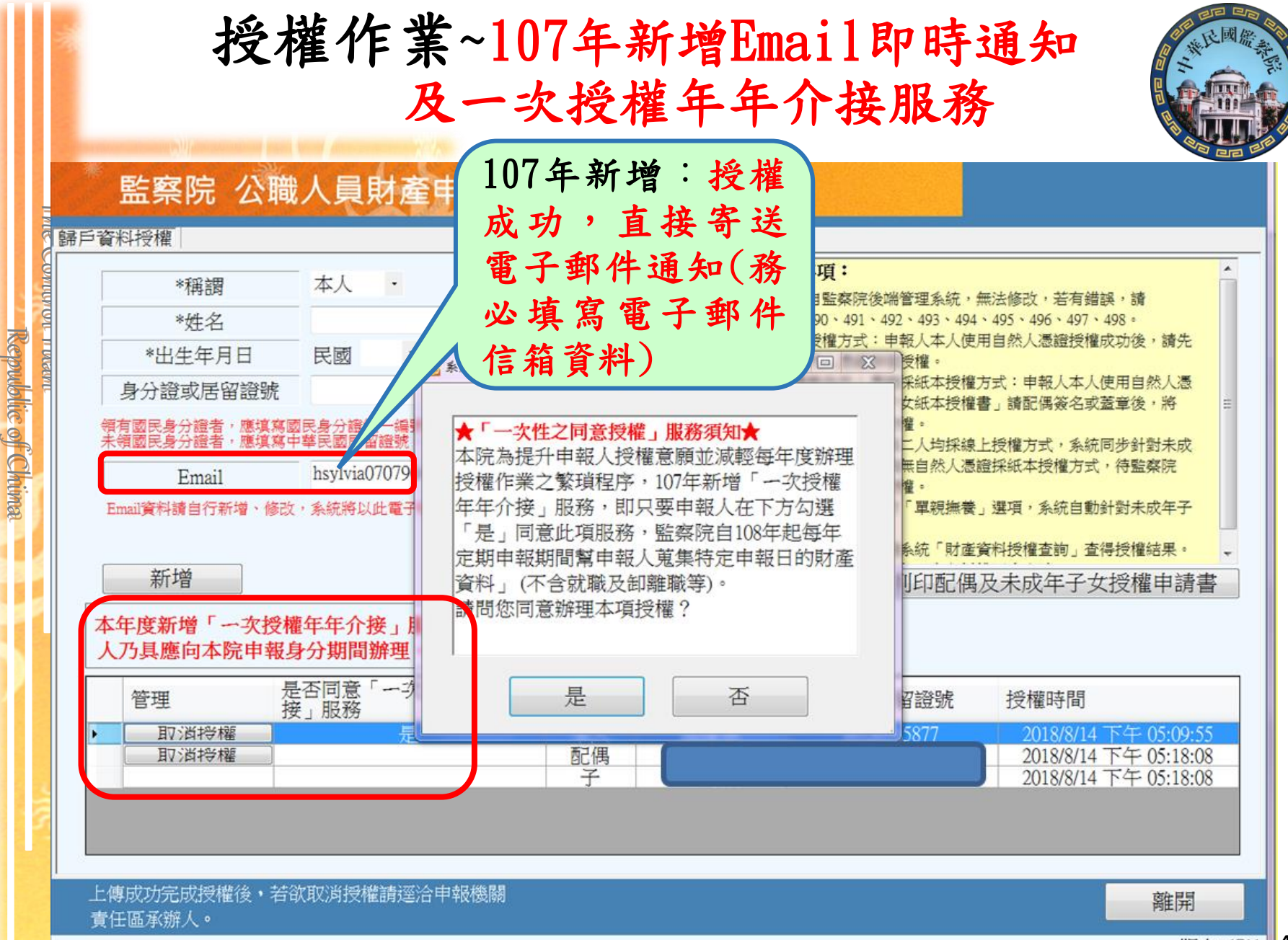

#### 授權作業 申報人及配偶均線上授權

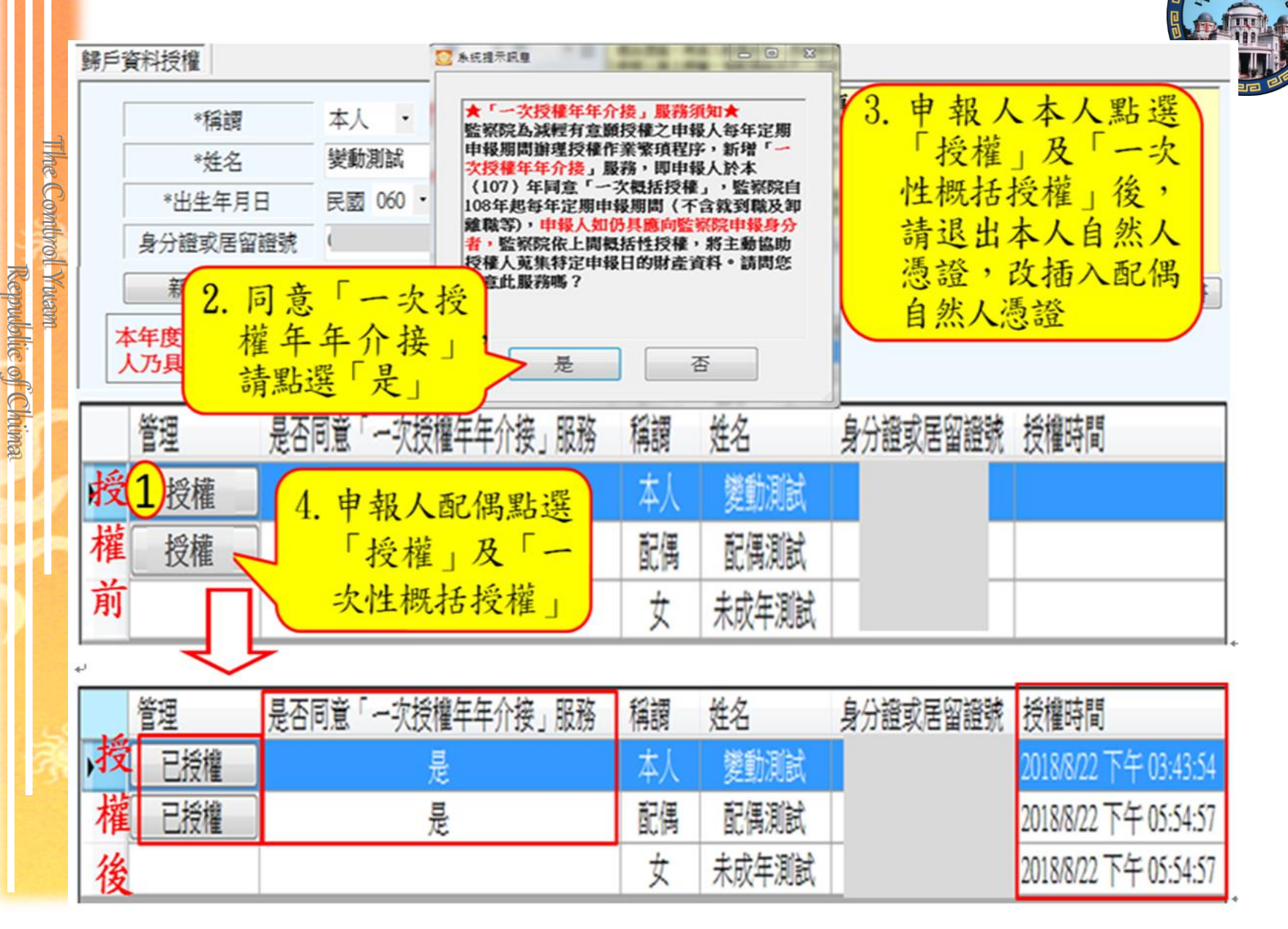

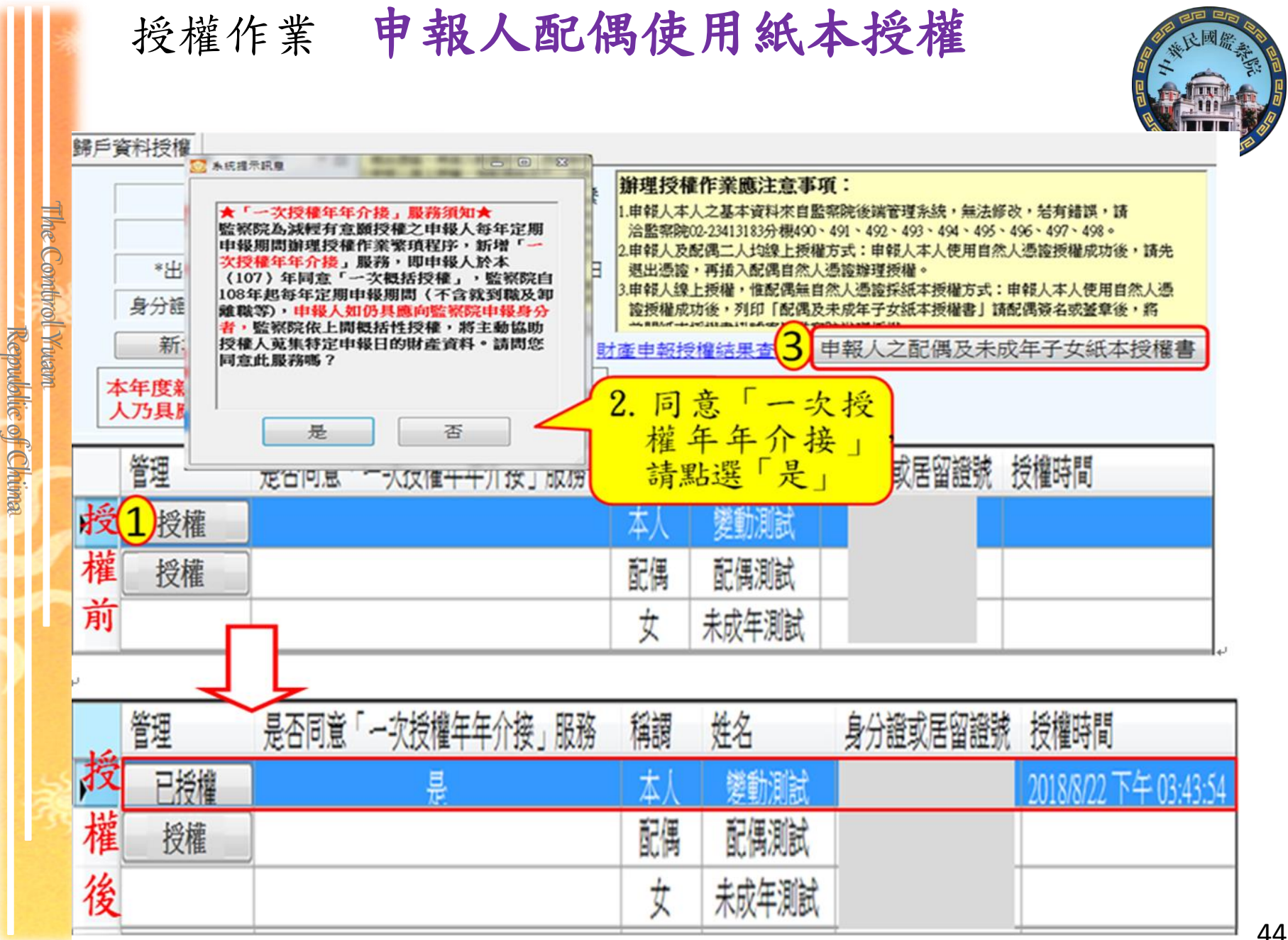

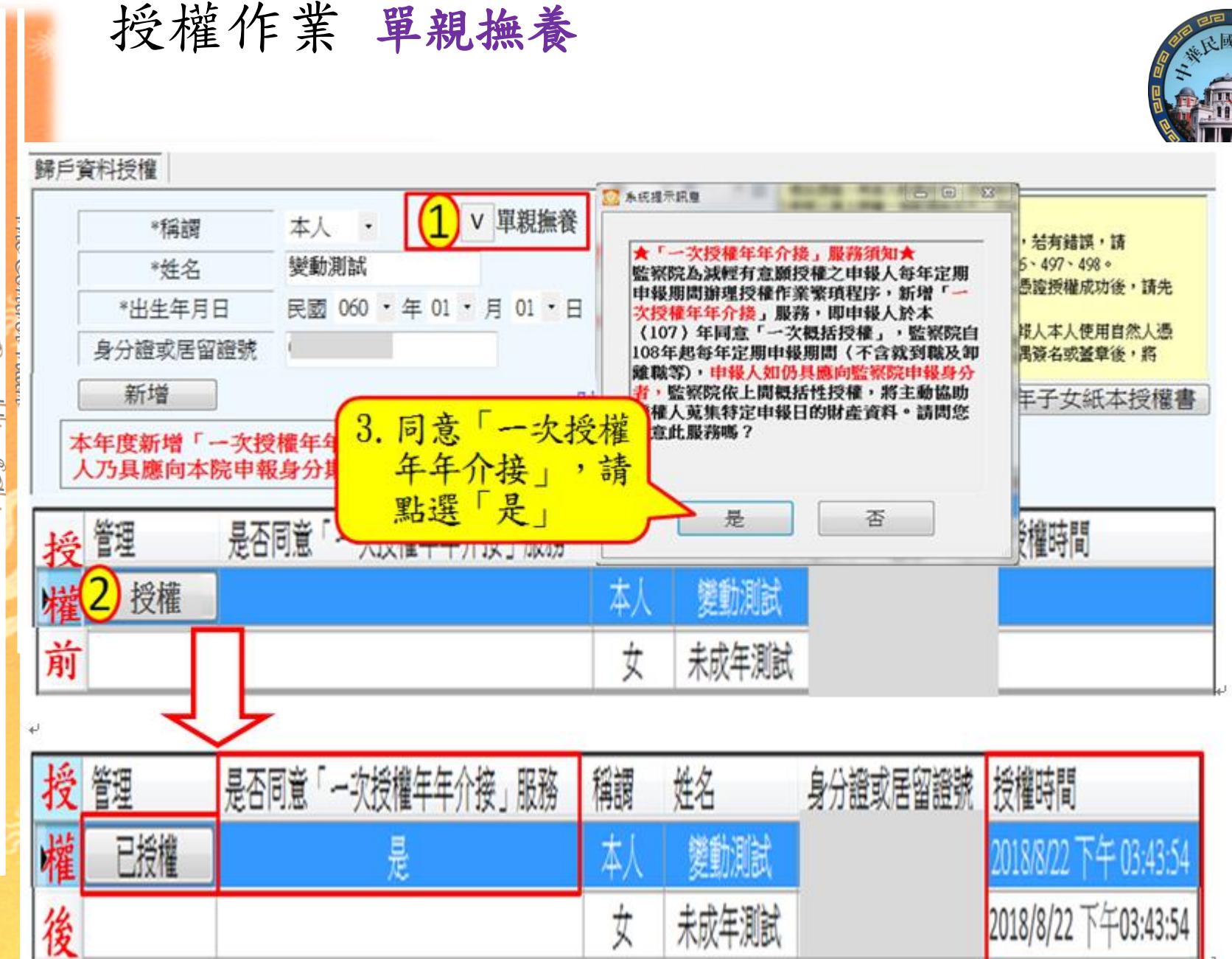

Republic of Chima

| *<br>*<br>*<br>生<br>年<br>月<br>日<br>身<br>分<br>證<br>或<br>居<br>留<br>證<br>號                                                                                            | 本人 • 印 單親撫養<br>變動測試<br>民身分證統一編號於申報表基本資料欄;<br>華民國居留證號。<br>0<br>, 系統將以此電子郵件通知您申報授權結果。 | <ul> <li>辦理授權作業應注意引</li> <li>1.申報人本人之基本資料來自<br/>洽監察院02-23413183分機49</li> <li>2.申報人及配偶二人均線上援<br/>退出憑證,再插入配偶自然</li> <li>3.申報人線上授權,惟配偶無<br/>證授權成功後,列印「配偶<br/>前開紙本授權書掛號寄回監</li> <li>4.未成年子女之授權方式:申<br/>年子女進行授權;申報人線<br/>收到上開紙本授權書登入系</li> <li>5.單親撫養之授權方式:請勾<br/>女進行授權。</li> <li>6.申報人(或配偶)線上授權</li> <li>7.若申報人本人或配偶取消損</li> </ul> | <ol> <li>授權成功後,請點<br/>選「財產申報授權<br/>結果查詢」,再次<br/>確認。。</li> <li>另監察院網路申報<br/>系 統 專 區<br/>https://pdis.cv.gov.tw</li> </ol>                                                                                  |
|----------------------------------------------------------------------------------------------------|-------------------------------------------------------------------------------------|----------------------------------------------------------------------------------------------------|----------------------------------------------------------------------------------------------------|
| 新增<br>本年度新増「一次授<br>人仍具應向監察院申<br>管理 是<br>已授權<br>已授權<br>已授權                                                                                                    | 「權年年介接」服務,提供申報<br>報身分期間辦理。(服務說明)<br>否同意「一次授權年年介接」服務<br>是<br>是                       | 財産申報授權結果查詢<br>稱調 姓名<br>本人 變動測試<br>配偶 配偶測試<br>女 未成年測試                                                                                                    | 亦可提供「財產資<br>料授權查詢」。。<br>3.輸入身分證號等資<br>料,即可查詢線上<br>及紙本授權情形。。                                                                                                    |
| <ul> <li>監察院 公職</li> <li>● 財產</li> <li>● 軟體下載</li> <li>● 申報結果查詢</li> <li>● 財產資料授權查詢</li> <li>● 常見問題說明</li> <li>● 使用手冊下載</li> <li>● 相關連結</li> <li>■ 聯絡資訊</li> </ul> | 人員財產申報系統<br>(月/日): シノン<br>該調日期: 2018-11-01 シ<br>融證碼: EOPE<br>送出 重填                  | <ul> <li>財產申報授權結果查詢</li> <li>線上授權情形</li> <li><u>姓名 身分證統一編號 開像 1</u></li> <li>變oo試 本人<br/>配(m)</li> <li>素ooo試 友</li> </ul>                                                                                                    | 07授權         一次授權         授權時間/取減授權時間           是         是         2018/08/22         15:43:54           是         是         2018/08/22         17:54:57           是         2018/08/22         17:54:57 |

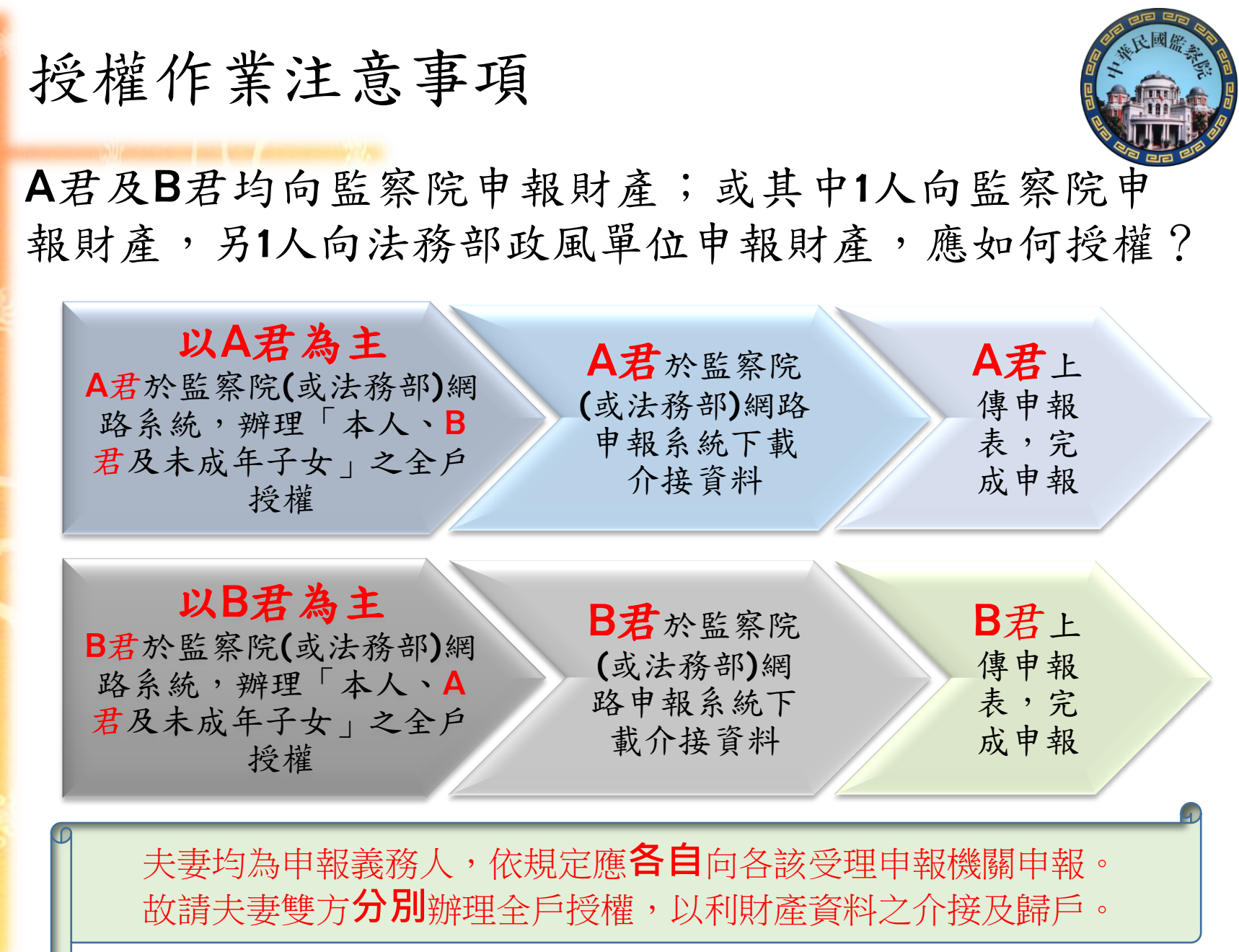

the Combrol Yuam

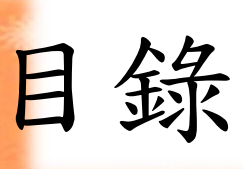

The Combrol Yuam

Republic of Chima

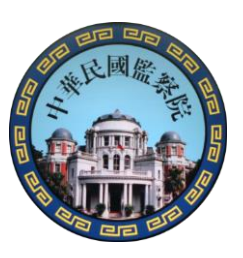

## 授權介接網路申報的優點

# 授權作業

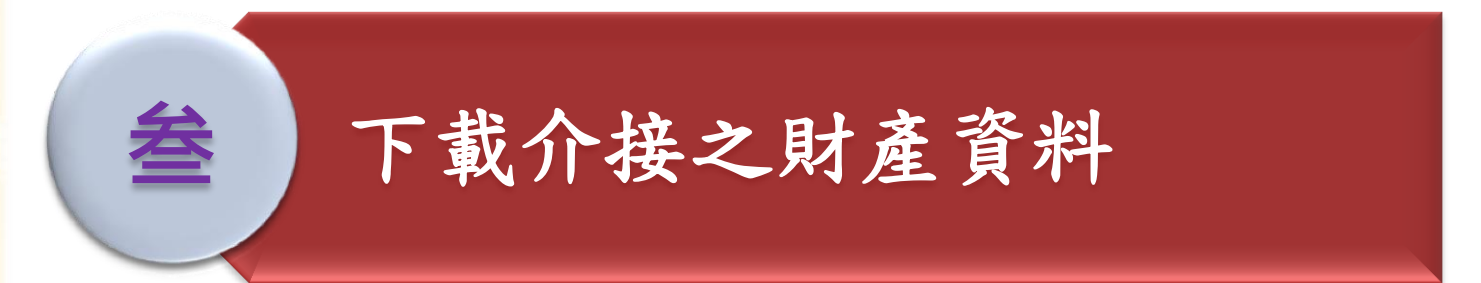

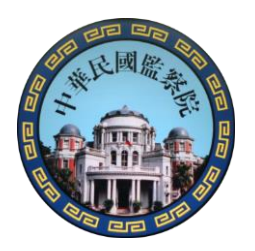

# 107年12月5日~108年1月2日

介接資料下載

Republic of Chima

於「公職人員財產網路申報系統」下載介接之財 產資料,操作步驟如下:

The Combrol Yuam 1.登入系統及驗證身分 2.確實閱讀「下載介接財產資料注意事項」 3.下載財產資料 4.進行申報及上傳 5.存檔及列印收據

|                   | 下載             | 这資料注意事項                                                                                                    |
|-------------------|----------------|----------------------------------------------------------------------------------------------------|
| The Control Yuson | 下載<br>資料<br>時間 | <ul> <li>已完成授權作業之申報人,請於107年12月5日至108年1月2日期間下載介接之財產資料做為申報參考。</li> <li>請於108年1月2日前上傳申報資料,上傳成功即申報完成。</li> </ul>                                               |
|                   | 下資料            | <ul> <li>介接之財產資料,係以「107年11月1日」為107定期申報之<br/>申報(基準)日。如無必要,請勿修改申報(基準)日。</li> <li>非所有財產資料均能完整介接,介接內容請參考『財產網<br/>路申報提供下載財產項目及介接機關一覽表』。</li> </ul>              |
| 秀                 | 下資方式           | <ul> <li>申報人請於規定期間內,持『本人自然人憑證』至『公職人員財產網路申報系統』下載介接之財產資料參考。</li> <li>如有無法介接之財產資料,申報人仍應自行增(如私人債權債務、現金、珠寶等)、刪(如配偶未達100萬之存款)、修改,俾確認申報資料正確後,始得上傳申報資料。</li> </ul> |

|                         | 注意事項                        | 5   | 个接財產來源及項目                                                                                                    |  |  |  |  |  |  |  |
|-------------------------|-----------------------------|-----|----------------------------------------------------------------------------------------------------|--|--|--|--|--|--|--|
| Imecon                  | 内政部地政司 財政部財政資訊              | 監   | <ul> <li>▶土地、「已登記建物」(無法提供國外不動產及62年7<br/>月1日以前之不動產、5年內實際交易價額、變動資料)</li> <li>▶另提供「未登記建物」之查詢及複製介面</li> </ul>                                                   |  |  |  |  |  |  |  |
| rrot rutam<br>Reputblic | 交通部路政司、航政司、民航局              | 察院  | 汽車、船舶、航空器(無法提供取得原因及取得價額)                                                                                                    |  |  |  |  |  |  |  |
| s of Chima              | 37家銀行、中華民國農會、全國漁會、<br>信用合作社 | 反法務 | <ul> <li>▶存款、放款、有價證券、信託、其他金融商品(中華民國農<br/>會、中華民國全國漁會、信用合社會僅提供存款及放款)</li> <li>▶ 37家銀行(不包含輸出入銀行、外國銀行在台分行等單位)</li> <li>▶中華民國農會(不包含臺中市臺中地區農會、高雄市高雄地區)</li> </ul> |  |  |  |  |  |  |  |
|                         | 集保公司                        | 部網  | 農會等2家農會)<br>▶ 信用合作社(不包含高雄第三、基隆第一、基隆第二、淡水第                                                                                                    |  |  |  |  |  |  |  |
|                         | 證券商、<br>投信投顧公司              | 路由  | <ul> <li>一、新竹第一、新竹第三、台中第二、彰化第六、彰化鹿港、</li> <li>花蓮第一、花蓮第二信用合作社等11家信用合作社)</li> </ul>                                                                           |  |  |  |  |  |  |  |
|                         | 22家人壽保險公司                   | 報   | 有價證券(含股票、債券、基金、其他有價證券)                                                                                                    |  |  |  |  |  |  |  |
| 3                       | 智慧財產局                       | 余纮  | 保險、放款(不包含融資債務)專利權                                                                                                    |  |  |  |  |  |  |  |
|                         | 證券交易所、<br>櫃檯買賣中心            | 初亡  | 變動申報表之股票 51                                                                                                    |  |  |  |  |  |  |  |

(十二)事業投資(總金額:新臺幣3,500,000元)↓

| ( -/ テ ホ カメ                                                                 | .月                   | 並积・         | 利至巾             | 0,000 | ,0007                  | <u>ل</u> مير ب      |      |          |          |           |      |        |    |            |            |     |         |        |                    |                     |             |         |
|-----------------------------------------------------------------------------|----------------------|-------------|-----------------|-------|------------------------|---------------------|------|----------|----------|-----------|------|--------|----|------------|------------|-----|---------|--------|--------------------|---------------------|-------------|---------|
| 投 資                                                                         | 人                    | 資           | 事               | 業     | 名                      | 稱                   | 投    | 資        | 事        | 業         | 地    | 址      | 投  | 資          | 金          | 額   | 取得<br>時 | (發     | 生)<br>間            | 取得原                 | 导(發         | 生)<br>因 |
| 楊光明↩                                                                        | 甫                    | 洋企業         | 《股份有            | 限公司   | j.₽                    |                     | 台北市  | 中正       | 區重慶南     | 1路0段0     | 0 號↔ |        |    | 2          | , 600,     | 000 | 97      | . 10.  | 5₽                 | 個人                  | 投資↔         |         |
| 昜光明↩                                                                        | Ę                    | 徳商號         | ۇ<br>ب          |       |                        |                     | 台北市  | 中山       | 區松江路     | ⊱000 號≈   |      |        |    |            | 500,       | 000 | 95      | . 3. 1 | . <mark>6</mark> ₽ | 個人                  | .獨資↩        |         |
| 湯光明↩                                                                        | ť                    | 北市第         | 名               | 互助礼   | ±ρ                     |                     | 台北市  | 中山       | 區建國北     | 路一段1      | 24巷5 | 3 號∘   |    |            | 400,       | 000 | ę       | )3. 0§ | 9. 01              | 社員                  | 股金≠         |         |
| 息申報筆數:3                                                                     | ⊈e                   |             |                 |       |                        |                     |      |          |          |           |      |        |    |            |            |     |         |        |                    |                     |             |         |
| ★事業投資金額 (十三)備                                                               | 誼IIIIX<br>額以「申<br>註↓ | 報日」當        | (八) 日)<br>都日實際打 | 设資金額  | ● <i>平 小 ↓</i><br>頁申報, | - <u>元</u> ⁄-<br>並應 | 註明取得 | <br>  之時 | 間及原因。    | ATT I ATK |      |        |    |            |            |     |         |        |                    |                     |             |         |
| 1. 合會:本人                                                                    | 97年1                 | 月10         | 日起迄             | 今,每   | 期繳す                    | ξ5,                 | 000元 | ,已緣      | 数 35,000 | ) 元,尚須    | 負繳還2 | 20, 00 | 0元 | <b>ب</b> ہ |            |     |         |        |                    |                     |             | +       |
| <ol> <li>汽車:李冰冰名下車號CI-6666 汽車,係本人已成年兒子楊大鴻以李冰冰名義購買,惟實際均由楊大鴻使用、管理。</li> </ol> |                      |             |                 |       |                        |                     |      |          |          |           |      |        |    | +          |            |     |         |        |                    |                     |             |         |
| 3. 存款:本人名下合作金庫西門分行 60 萬元定期存款,係本人母親所寄存之款項。。                                  |                      |             |                 |       |                        |                     |      |          |          |           |      |        |    | +          |            |     |         |        |                    |                     |             |         |
| <ol> <li>本人與妻子至</li> <li>人之書面陳述</li> </ol>                                  | 李冰冰<br>龙,以 [         | 94 年<br>「證明 | 底感情.<br>• •     | 不睦,   | 現已分                    | 子居                  | ,故李》 | 水冰之      | 之所有财     | 產,恐無      | 法完整  | 申報,    | 如有 | 必事         | <b>要,本</b> | 、人同 | 「檢附     | 护籍     | 醫療                 | <b>太</b> , <i>乃</i> | <b>支</b> 數名 | 證₊ ,    |
| εş.                                                                         |                      |             |                 |       |                        |                     |      |          |          |           |      |        |    |            |            |     |         |        |                    |                     |             | ÷       |

★申報人於申報財產時,對<u>申報表各欄應填寫之事項有需補充說明者</u>,如某項財產之取得時間及原因,係他人借用申報人本人、配偶、未成年子女名義購置或存 放之財產等,應於「備註欄」<u>內按填寫事</u>項之先後順序逐一說明。→

★申報人確有無法申報配偶或未成年子女財產之正當理由者,應於備註欄中敘明其理由,並於受理申報機關(構)進行實質審核時,提出具體事證供審核。→

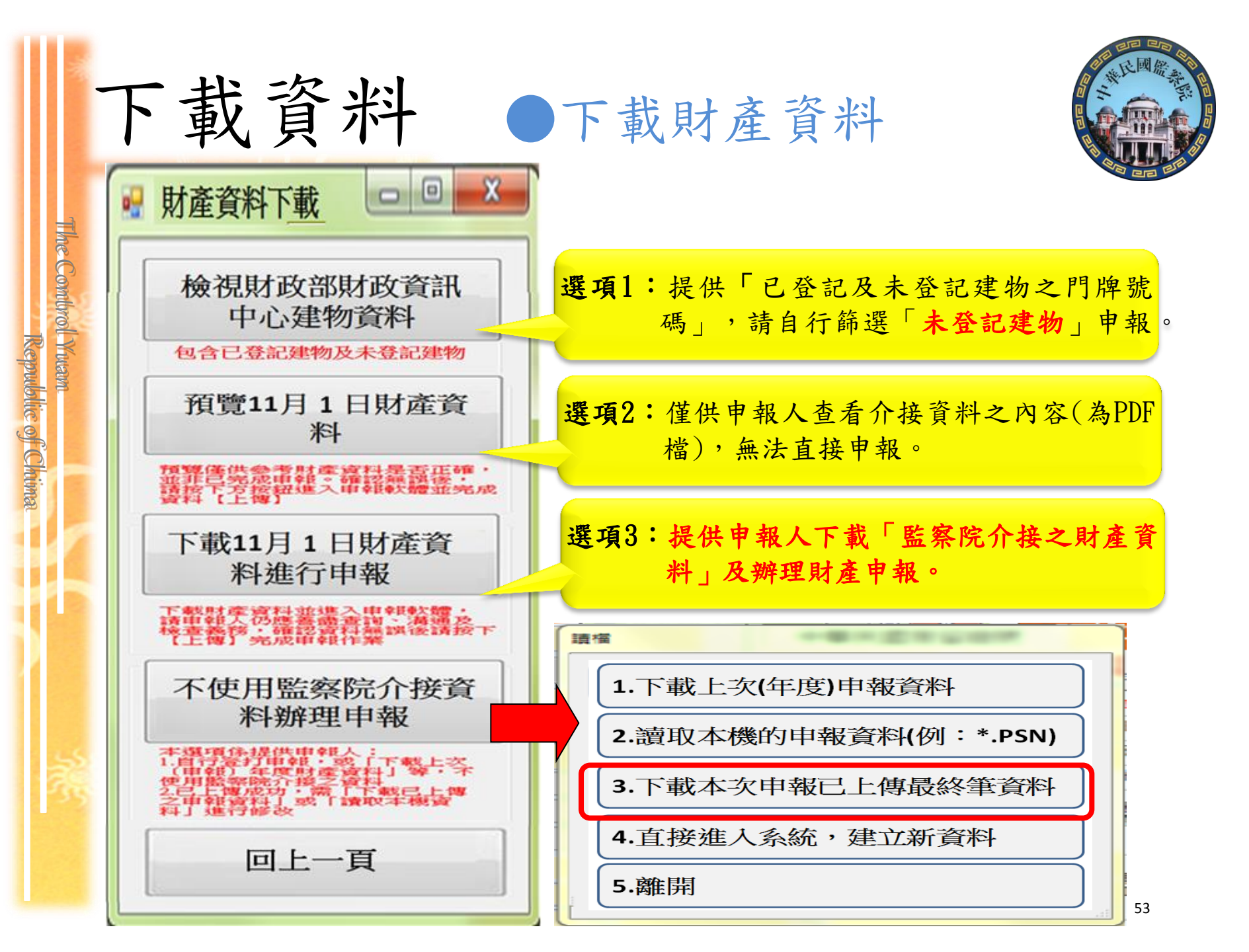

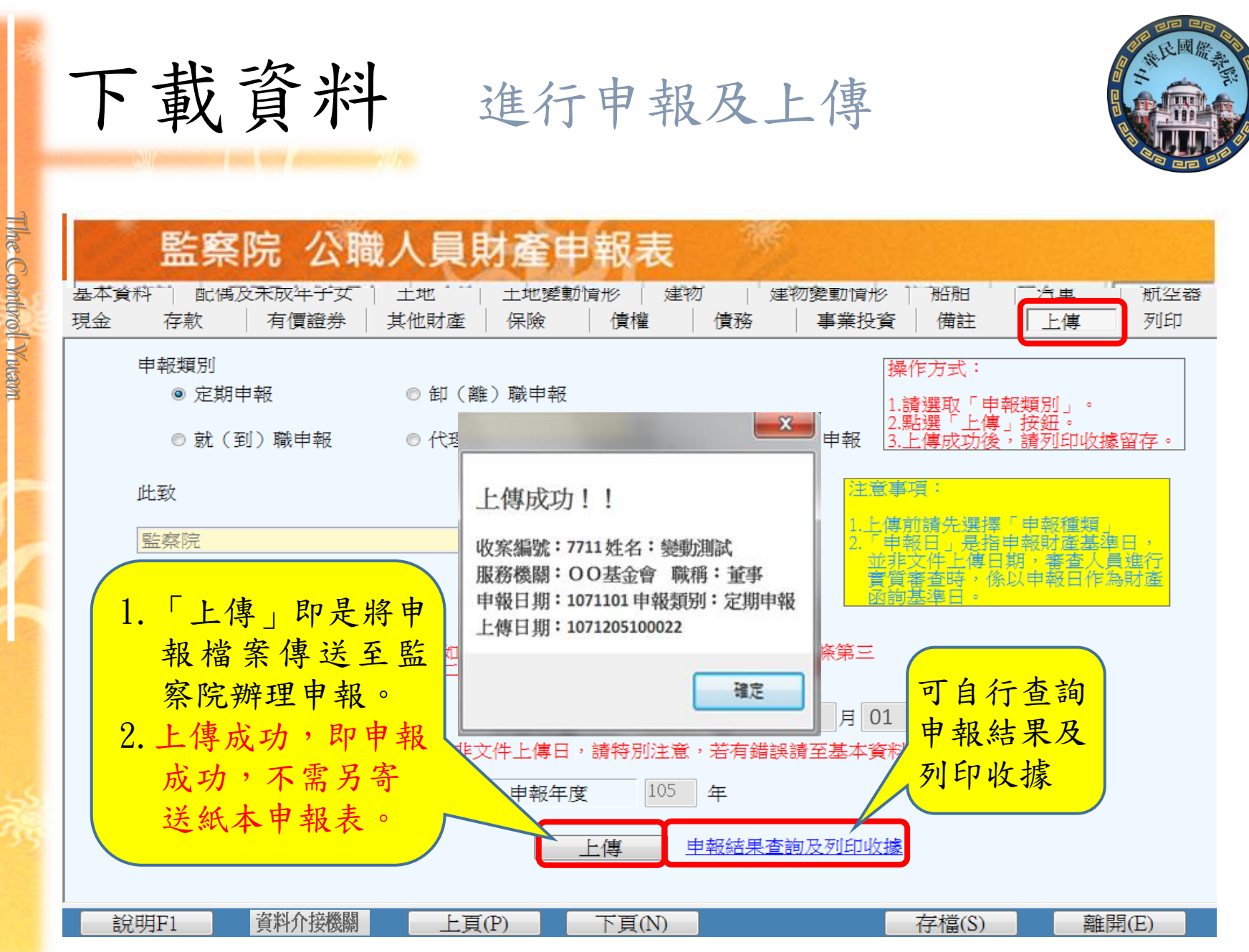

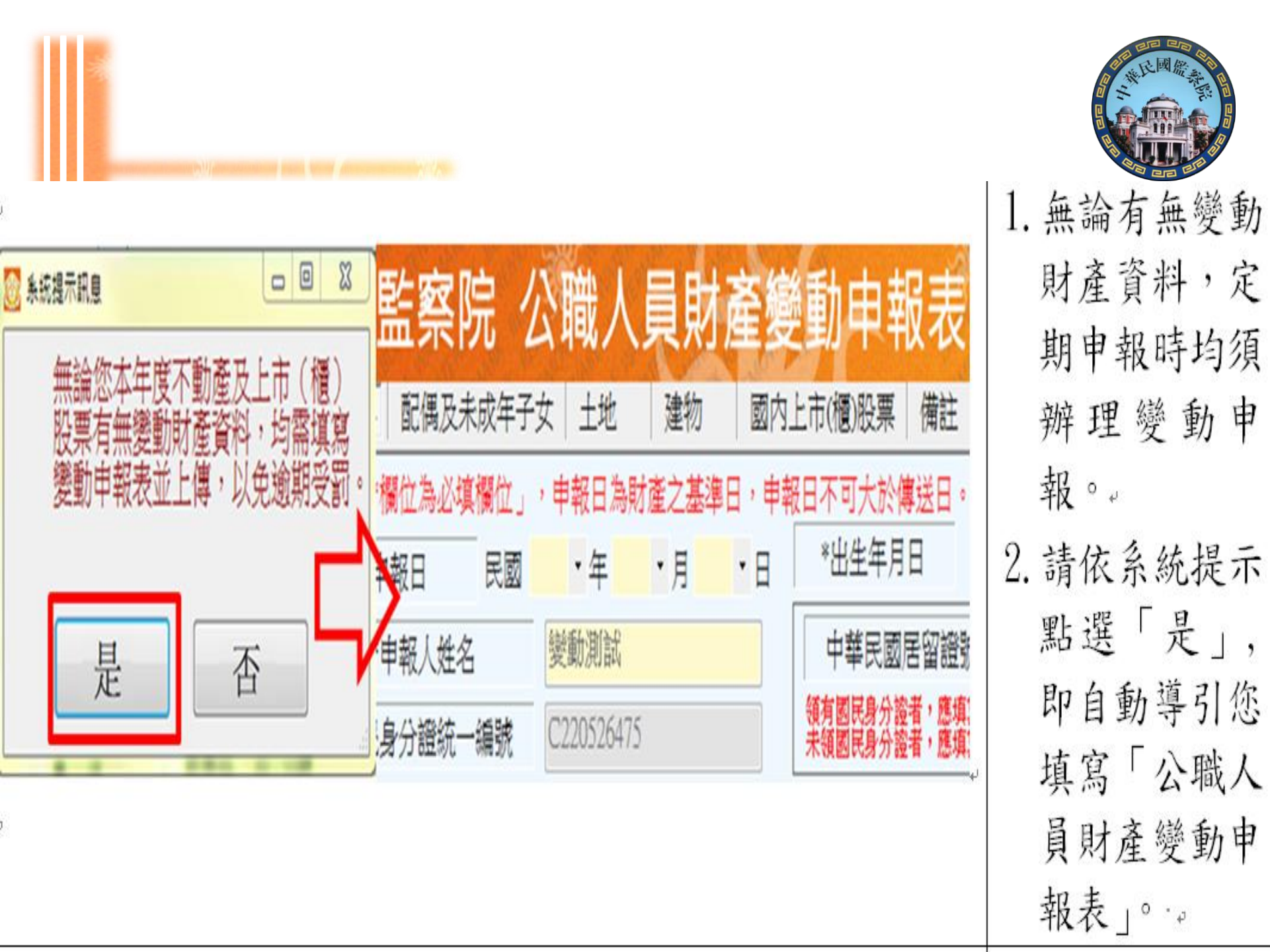

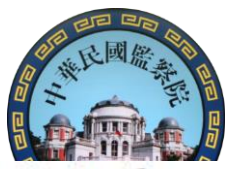

變動身分人員, 辦理定期申報 時:~

 「公職人員財 產申報表」及
 「公職人員財 產變動申報 表」須「分別下 載資料」及「分 別上傳」♀

 2. 公職人員財產 變動申報表中 「變動土地及 變動建物」無 法介接,請自 行查明後申 報。→

# 變動身分人員,辦理定期申報時 無論有無變動財產,均須填寫「公職人員財產變動申報表」 請先辦理 再辦理 「公職人員財

「公職人員財產申 報表」下載介接資 料、修改及上傳申 報表。 「公職人員財產變 動申報表」下載介 接資料、修改及上 傳申報表。 「公職人員財產變動 申報表」無法介接 「變動土地」及「變 動建物」資料,請自 行查明後申報。

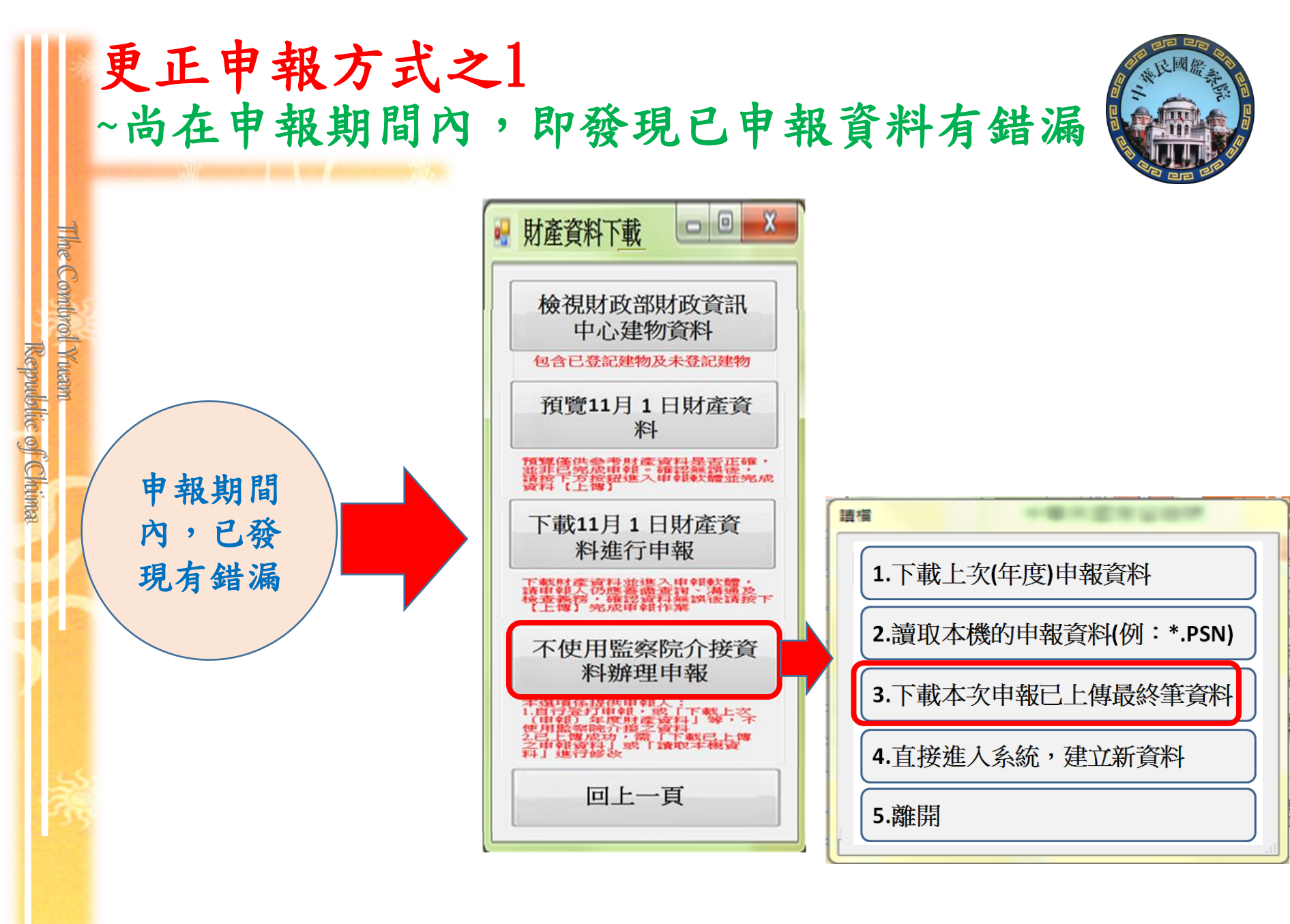

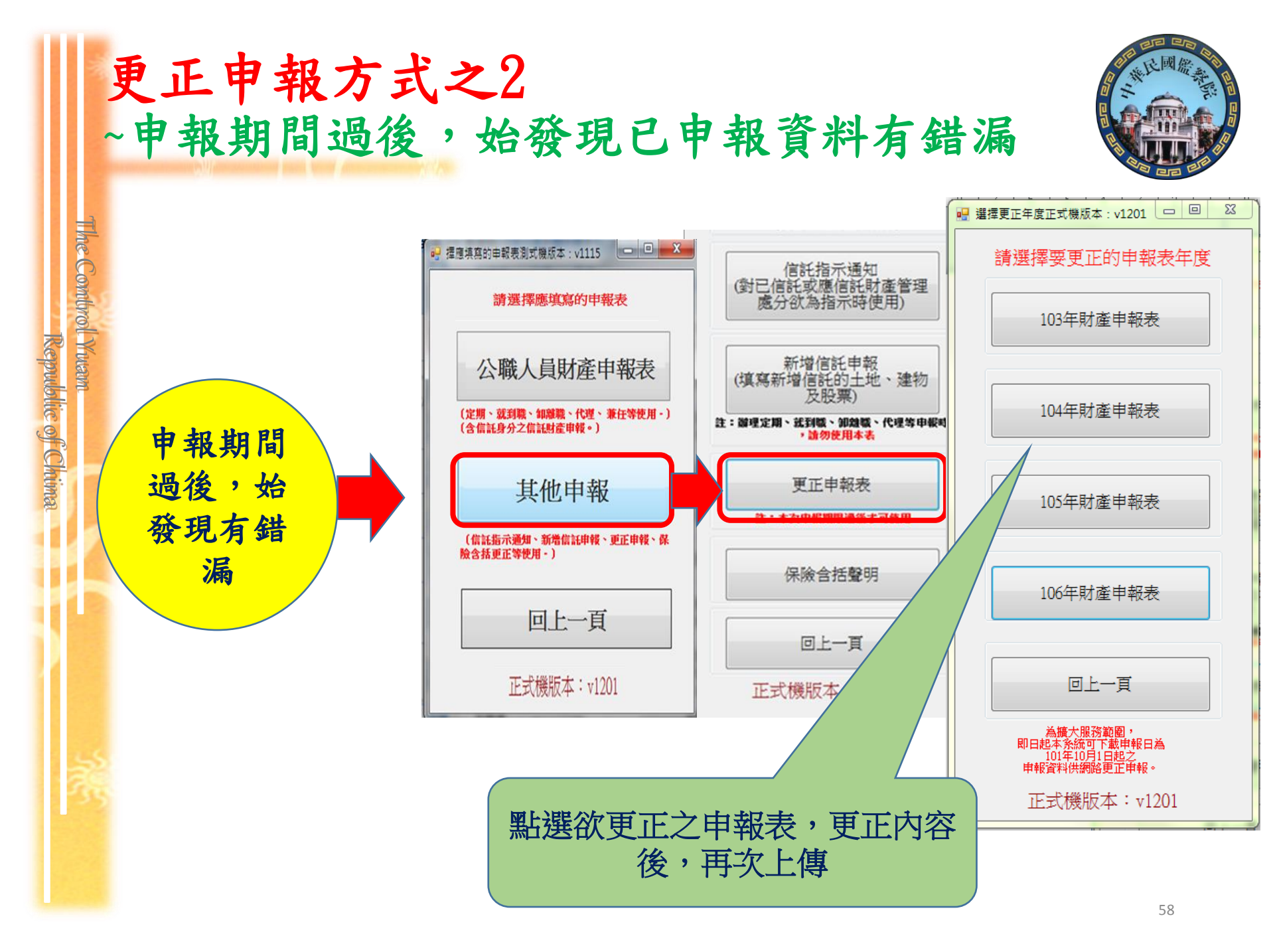

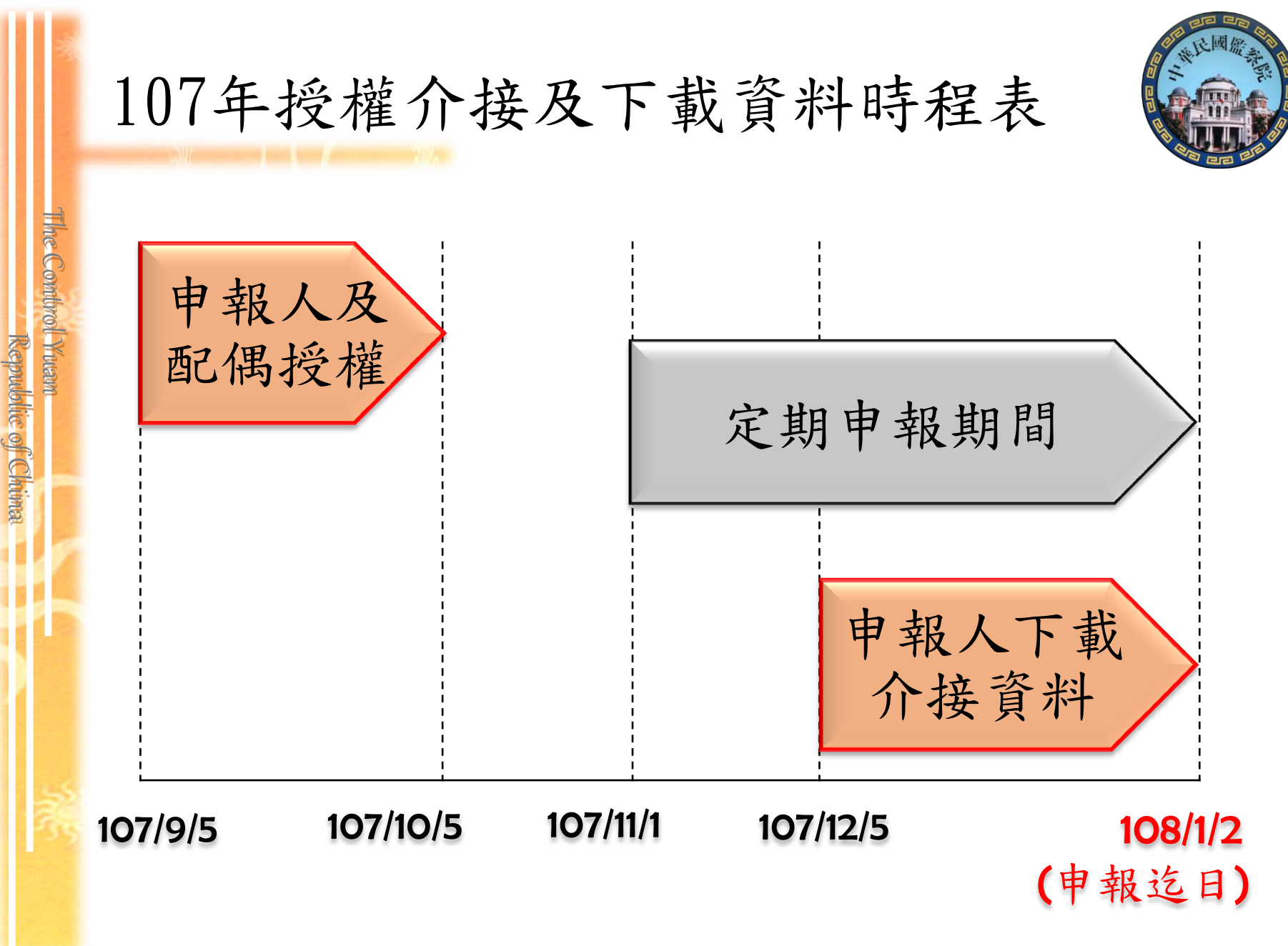

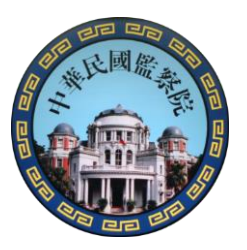

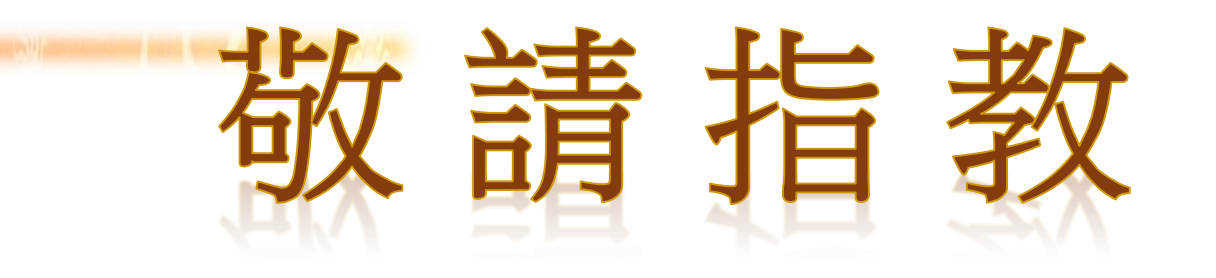

# 財產申報 go easy

the Combrol Yuam

Republic of Chima

# 網路授權 so happy

#### 監察院公職人員財產申報處

02-23413183分機490~498

**宣導簡報及操作手冊**請至「監察院陽光法案 主題網」/「宣導專區」下載參用